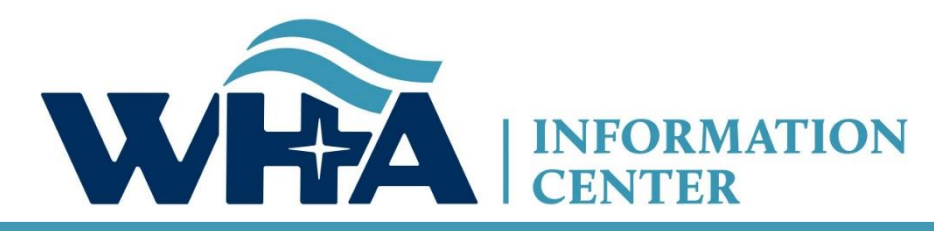

The respected source for health care data.

# **2020 Annual Survey Training**

Suzy Staudenmayer WHA Information Center, Data Coordinator and Outreach Specialist Annual Virtual Training November 2020

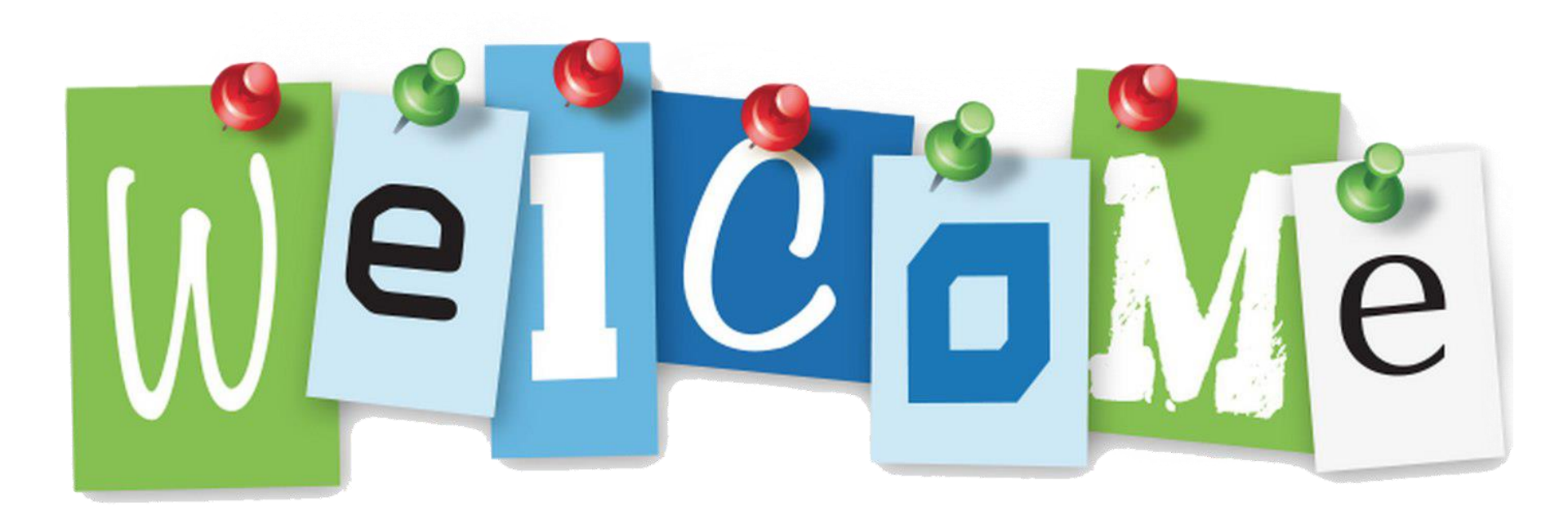

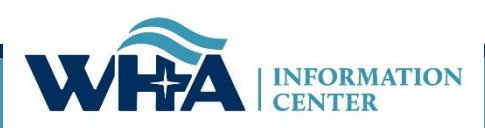

### Agenda

New Website

**Timelines & Extensions** 

Data and Surveys

**Roles and Registration** 

NEW: Annual Survey Manual

Survey Application & NEW Features

Reminders

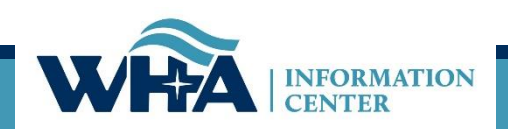

## **Training Objectives**

### Following this training session you should be able to:

- Understand the submission requirements for your hospital(s).
- Understand the edit process.
- Explore the new WHAIC website for answers to questions.
- Research questions in the **NEWLY Revised** Annual Survey Manual.
- Complete validation and sign off.
- Familiarize new staff members with the survey application and the portal.

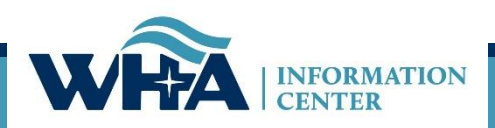

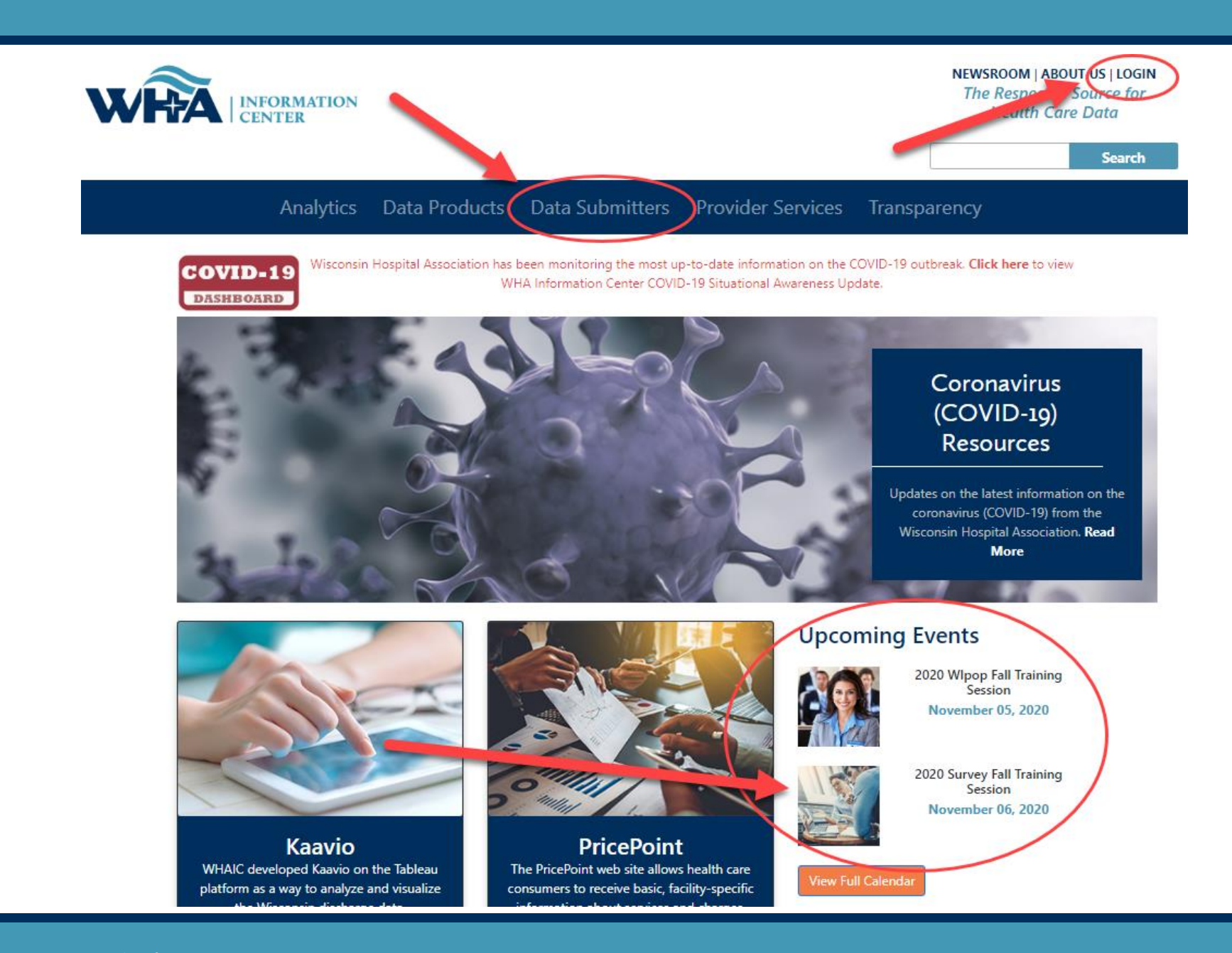

#### Analytics Data Products Data Submitters Provider Services Transparency

#### **Data Submitters**

WHA Information Center (WHAIC) has been collecting hospital, ASC and survey discharge data as authorized by the Wisconsin Department of Administration, since 2003 as defined by Chapter 153, Wisconsin Statutes.

Inpatient and outpatient data is collected quarterly through a secure, web-based tool known as **WIpop** to produce public use data sets, custom data sets and three annual publications.

In addition, all Wisconsin hospitals submit Annual, Fiscal, Personnel and Uncompensated Care survey data annually. Data collected from these surveys are used for trending, benchmarking, and other key statistics.

For more information and access to the WIpop or Survey Data Submission Manuals, calendars, training materials, and other updates click on one of the pictures below.

Surveys

#### **Reporting Requirements**

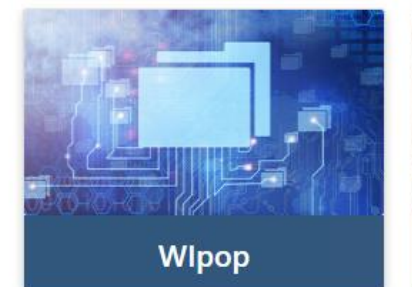

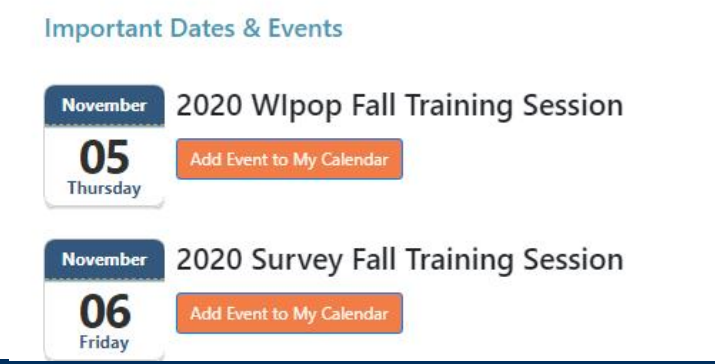

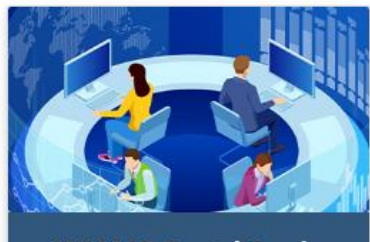

WHAIC Portal Login

#### **Additional Resources**

Wisconsin Statutes, Chapter 153

Wisconsin Administrative Rule, Chapter DHS 120

Centers for Medicare & Medicaid Services (CMS)

United States Postal Service (USPS)

### **New Survey Website!**

#### Surveys

All Wisconsin licensed, Medicare certified, hospitals, including psychiatric hospitals are required to submit survey data on an annual basis to the Wisconsin Hospital Association Information Center (WHAIC). Submissions include data in areas such as utilization, fiscal, and personnel to be used in publications, datasets, and workforce development. WHAIC collects data pursuant to Chapter 153 of the Wisconsin State Statutes and subject to all terms and conditions as described in ss. DHS120.

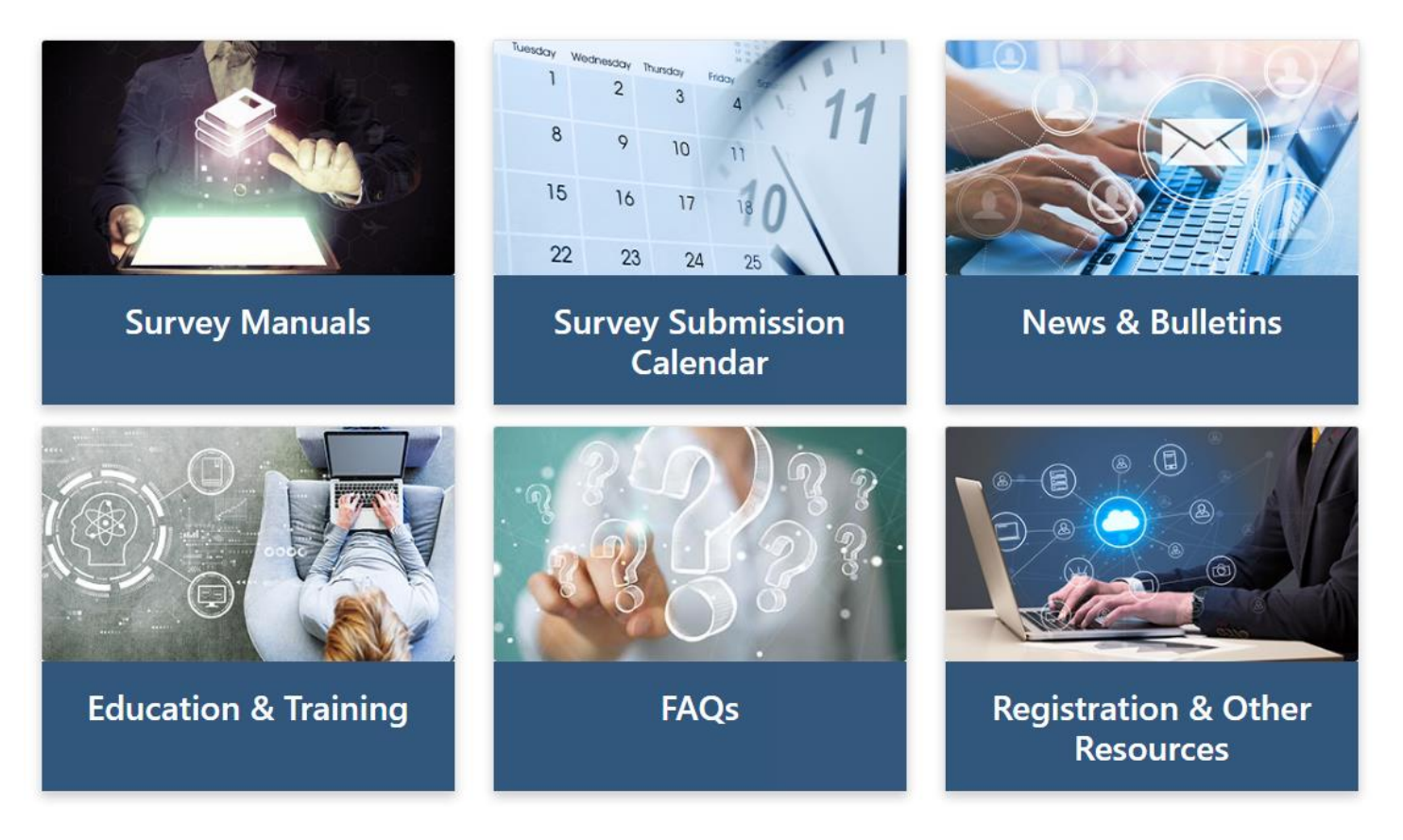

https://www.whainfocenter.com/Data-Submitters/Survey

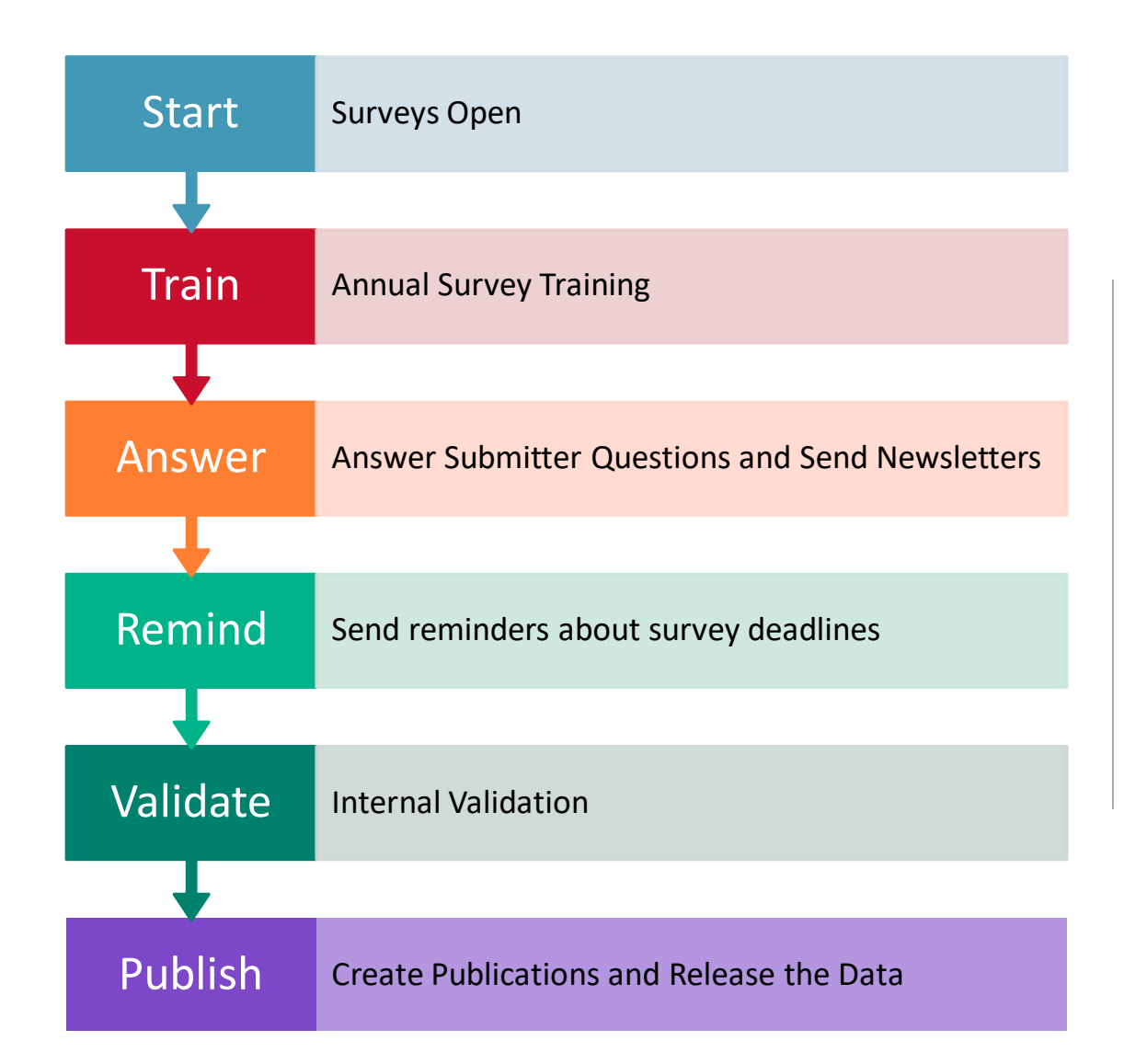

WHAIC Internal Survey Process

### Submission Timelines and Data Releases

DHS 120.12 Data submission procedures

"Every hospital shall annually file with the department within 120 calendar days following the close of the hospital's fiscal year."

"The department may grant an extension for up to 30 calendar days."

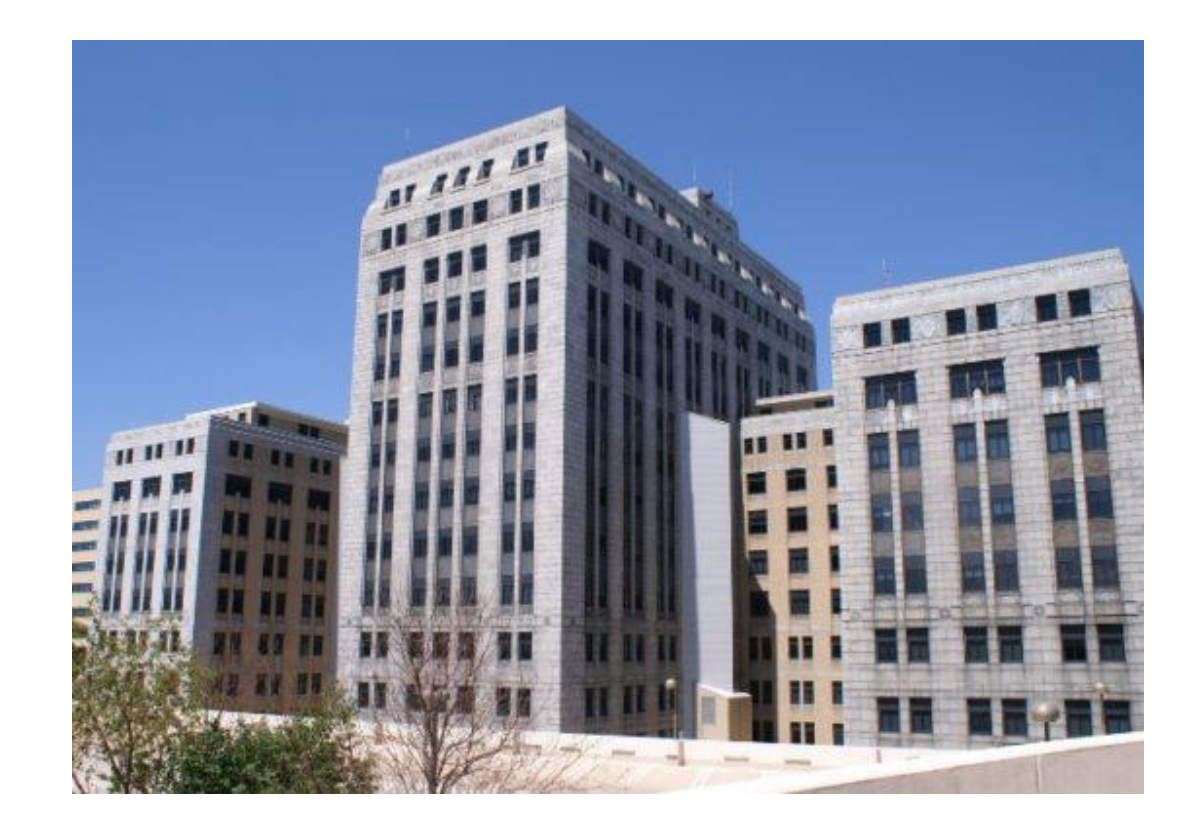

### **Survey Submission Timeline**

#### 2020 Fiscal Year End Dates

#### Surveys will be open for submission at the end of October

| Annual, Fiscal, Personnel, and Uncompensated Survey Submission                         | Date     |  |  |  |  |  |  |
|----------------------------------------------------------------------------------------|----------|--|--|--|--|--|--|
| MARCH - JUNE FYE*                                                                      |          |  |  |  |  |  |  |
| March - June 30 FYE Extension Request Deadline                                         | 12/13/20 |  |  |  |  |  |  |
| March - June 30 Standard Submission Deadline                                           | 12/20/20 |  |  |  |  |  |  |
| March - June 30 Extended Submission Deadline (file online request by deadline)         | 1/30/21  |  |  |  |  |  |  |
| March - June 30 Affirmation Deadline                                                   | 2/15/21  |  |  |  |  |  |  |
| JULY - SEPTEMBER FYE                                                                   |          |  |  |  |  |  |  |
| July - September 30 FYE Extension Request Deadline                                     | 1/23/21  |  |  |  |  |  |  |
| July - September 30 FYE Standard Submission Deadline                                   | 1/30/21  |  |  |  |  |  |  |
| July - September 30 FYE Extended Submission Deadline (file online request by deadline) | 3/2/21   |  |  |  |  |  |  |
| July - September 30 Affirmation Deadline                                               | 3/16/21  |  |  |  |  |  |  |
| DECEMBER FYE                                                                           |          |  |  |  |  |  |  |
| December 31 FYE Extension Request Deadline                                             | 4/23/21  |  |  |  |  |  |  |
| December 31 FYE Standard Submission Deadline                                           | 5/1/21   |  |  |  |  |  |  |
| December 31 FYE Extended Submission Deadline (file online request by deadline)         | 6/1/21   |  |  |  |  |  |  |
| December 31 FYE Affirmation Deadline                                                   | 6/15/21  |  |  |  |  |  |  |
|                                                                                        |          |  |  |  |  |  |  |
| Medicare Cost Report Submission                                                        | Date     |  |  |  |  |  |  |
| January – June FYE Submission Deadline                                                 | 1/30/21  |  |  |  |  |  |  |
| January – June FYE Schedule C Deadline to Upload Copy in Data Deliverables             | 2/15/21  |  |  |  |  |  |  |
| July – December FYE Submission Deadline                                                | 6/1/21   |  |  |  |  |  |  |
| July – December FYE Schedule C Deadline to Upload Copy in Data Deliverables            | 6/15/21  |  |  |  |  |  |  |

The above timeline reflects adjusted survey submission timelines to benefit hospital to improve efficiency and prevent/reduce duplication of work and requests for additional time.

\*If you are part of a state or county facility – please note the adjusted timeline accounts for additional time allowed for in the statute

| Health System Survey Submission                      | Date     |
|------------------------------------------------------|----------|
| Health System Survey Deadline for all Health Systems | 07/16/21 |

#### https://www.whainfocenter.com/SurveySubmissionTimeline

### **Extensions**

### Filing an extension

| omea. Extensions Admin : Open Survey                                                                                                    | Report : Hospital Reg. Status                                                  | Rep <mark>b:</mark> Hospital Survey Status                                         | Report              | : Survey | y - All Questions, All Codes | Report : Survey DataSets                    |        |
|----------------------------------------------------------------------------------------------------|--------------------------------------------------------------------------------|------------------------------------------------------------------------------------|---------------------|----------|------------------------------|---------------------------------------------|--------|
|                                                                                                    |                                                                                |                                                                                    |                     |          |                              |                                             |        |
| Select a Hospital         Sort By         ID           000 - Wisconsin Hospital Association (Madison)                                                                                                    |                                                                                | Year    2018      View Hosp                                                        | ital                | Α.       | Click on Exte                | nsions Tab                                  |        |
| Survey Extension Pequett                                                                                                    |                                                                                |                                                                                    |                     | Β.       | Select Hospit                | al and curren <sup>.</sup><br>ear then View | t<br>/ |
| Any facility that anticipates delays in submitting hos<br>extension request process that will replace the paper                                                                                                    | pital survey data within the standard<br>r format. An extension of up to 30 da | submission deadline must file an extens<br>ays past the submission deadline may be | ion requ<br>granted |          | Hospital                     |                                             | ,      |
| As a reminder, extension requests should not be a routine function of the survey submission process; the state statute has specific langua<br>carefully.                                                                              |                                                                                |                                                                                    |                     |          | Click on the paper and       |                                             |        |
| To request an extension, click on the icon under the "request extension" column. You will then be prompted to select a reason for the req<br>for approval. You will receive an email notification once your request has been granted. |                                                                                |                                                                                    |                     |          | Extension.                   | nuel Reques                                 | L      |

#### 000 - Wisconsin Hospital Association -- (Madison), FY End: 12/31

| Hospital Survey Grid:               |                   |        |           |          |  |  |  |  |
|-------------------------------------|-------------------|--------|-----------|----------|--|--|--|--|
| Survey Name                         | Request Extension | Status | Extension | Progress |  |  |  |  |
| 2018 ANNUAL SURVEY                  |                   |        | 0         | 100%     |  |  |  |  |
| 2018 FISCAL SURVEY                  |                   | •      |           | 100%     |  |  |  |  |
| 2018 MEDICARE COST REPORT SURVEY    | 1                 | •      |           | 100%     |  |  |  |  |
| 2018 PERSONNEL SURVEY               | <b>1</b>          | •      |           | 100%     |  |  |  |  |
| 2018 UNCOMPENSATED HEALTH CARE PLAN | <b>1</b>          | •      |           | 100%     |  |  |  |  |

### **Extensions**

### Filing an extension

D. Choose a reason and provide comments for why you are filing.E. Apply to all surveys if

applicable

F. Click Save

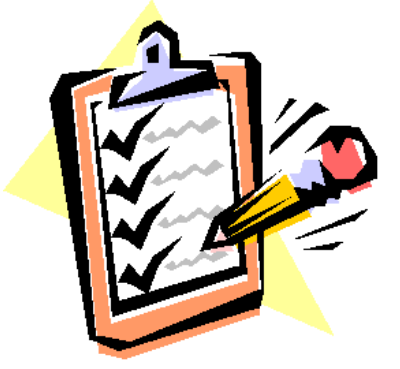

| 2018 FISCAL SURVEY Please Specify Reason for Extension |          |                                         |        |          |  |  |
|--------------------------------------------------------|----------|-----------------------------------------|--------|----------|--|--|
| ~                                                      | Reason:  | Hospital/Surgery Center Strike          | $\sim$ |          |  |  |
| d.                                                     | Comment: |                                         |        |          |  |  |
|                                                        |          | Apply to all surveys for this facility: |        | <b>b</b> |  |  |

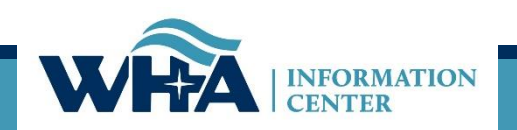

### Survey Submission Timeline

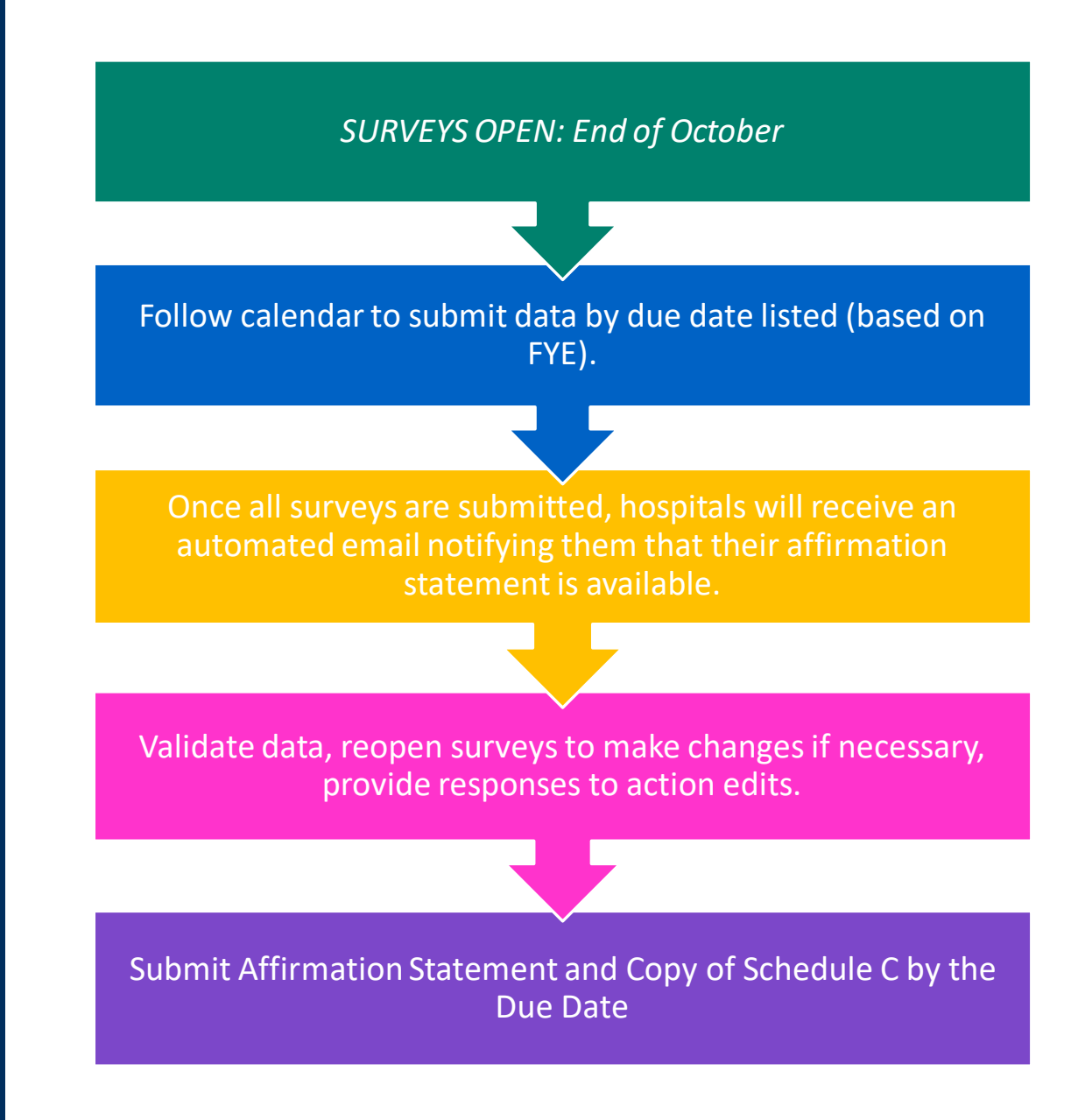

## Where does my data go?

#### Annual Survey

- Collects hospital information Part of a system, type of hospital, certifications, etc. Reports the services that are provided at the hospital, number of beds, utilization, FTEs, and physicians.
  - <u>Guide to Wisconsin Hospitals</u>
- Fiscal Survey
  - Collects information on revenue and expense figures, gross patient charges and contractual adjustments by payer, balance sheet figures, and charity care and bad debt.
    - Guide to Wisconsin Hospitals & the Uncompensated Health Care report
- Uncompensated Health Care
  - Collects definitions related to eligibility for uncompensated care; income thresholds for financial assistance; and policies and procedures determining a patients' ability to pay.
    - Uncompensated Health Care Survey
- Personnel Survey
  - "Addendum" to Annual Survey
  - Collects vacancies of select employee categories; number of employees 55 and over; number of employee separations;
    - Customs & Workforce Development
- Medicare Cost Report Schedule C
  - Used to calculate hospital tax

See our Data Products webpage for more information on publications, custom reports, and data sets.

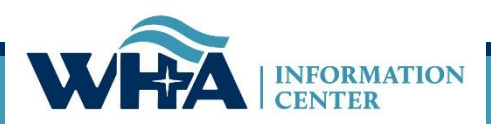

### **Other Surveys**

### Health System Survey:

Email sent in June, due in July

- Email sent to all primary survey contacts
- □ Those with current portal accounts given access upon request
- □ Available as a selection when new users register

Health System Surveys are entered under a system name, not by facility

### AHA Wisconsin Addendum Survey:

Open in May, due in June

At times IC sends reminders about this survey as a courtesy, but we have no affiliation or detailed information

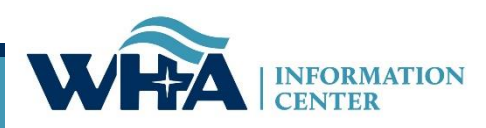

## **Other Surveys**

| Health System Survey:                                                                                                    | INFORMATION           Home         Extensions         Admin : Open Survey         Report : Hospital Reg.                                                                                                    | Status Report                             | : Hospital                   | Survey Status                                                                                                    | Report : Survey | / - All Question: | s, All Codes R                      | Welcome: sstaudenmayer8. Portal Home eport : Survey DataSets |  |
|----------------------------------------------------------------------------------------------------|----------------------------------------------------------------------------------------------------|-------------------------------------------|------------------------------|----------------------------------------------------------------------------------------------------|-----------------|-------------------|-------------------------------------|--------------------------------------------------------------|--|
| Listed as a 9XX facility ID                                                                                                    | Select a Hospital         Sort By         D           000 - Wisconsin Hospital Association (Madison)         302 - Ascension All Saints Hospital (Racine)           303 - Aurora Medical Center in Oshkosh (Oshkosh)         305 - Froedtert South (Kenosha)           306 - Beilin Health Oconto Hospital (Oconto)         307 - LIPECARE Hospitals of Milwaukee (Pewaukee)           308 - Marshfield Medical Center-Weston (Weston)         307 - LIPECARE Hospitals of Milwaukee (Veston) | Year<br>2020                              | -<br>RVEYS                   | NOW OPE                                                                                                    | EN!             |                   | Survey Timeline<br>Data Deliverable | Survey Manuals<br>s Survey, Homepage                         |  |
| 901 - Agnesian HealthCare (System)<br>902 - Aspirus (System)<br>903 - Aurora Health Care (System)<br>904 - Bellin Health System (System)<br>905 - Beloit Health System (System) |                                                                                                    |                                           |                              | Friday, November 6<br>10:00am - 11:30am<br>Wednesday, November 11<br>1:30pm - 3:00pm<br><u>Click to Register</u> |                 |                   |                                     |                                                              |  |
| 906 - Children's Hospital and Health<br>908 - Froedtert Health (System)<br>909 - Gundersen Health System (S<br>910 - Hospital Sisters Health System                             | System (System)<br>System)<br>1 (System)                                                                                                    |                                           | w Survey<br>Submit           | Status<br>Open<br>Open                                                                                           | Print PDF       | Progress          | 100%                                | Survey How-To<br>Action Needed<br>Submit Survey.             |  |
| 911 - Mayo Clinic Health System - Ea<br>912 - Mayo Clinic Health System Fran<br>913 - Mercyhealth (System)<br>914 - Meriter Health Services (Syst                               | u Claire (System)<br>nciscan Healthcare (System)<br>em)                                                                                                    | Ready to<br>View                          | Submit                       | Open<br>Closed <u>Reopen</u><br>Closed <u>Reopen</u>                                                             |                 |                   | 100%                                | Submit Survey.                                               |  |
| 916 - ProHealth Care, Inc (System)<br>917 - SSM Health Care of Wisconsin,<br>918 - ThedaCare (System)<br>920 - UW Health (System)                                               | Inc (System)                                                                                                    | VHAIC secure<br>with any staff<br>ey Role | Survey Site.<br>updates or c | Should any of the nar<br>orrections.<br>Annual<br>nation Center. All Rig                                         | Fiscal          | Healthcare        | Medicare                            | If changes need to be made, please Uncompensated Personnel   |  |
| 922 - Ascension Wisconsin (Systen<br>923 - Marshfield Clinic Health System                                                                                                    | n)<br>n (System)                                                                                                    | *                                         |                              |                                                                                                    |                 |                   |                                     |                                                              |  |

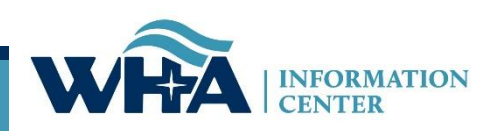

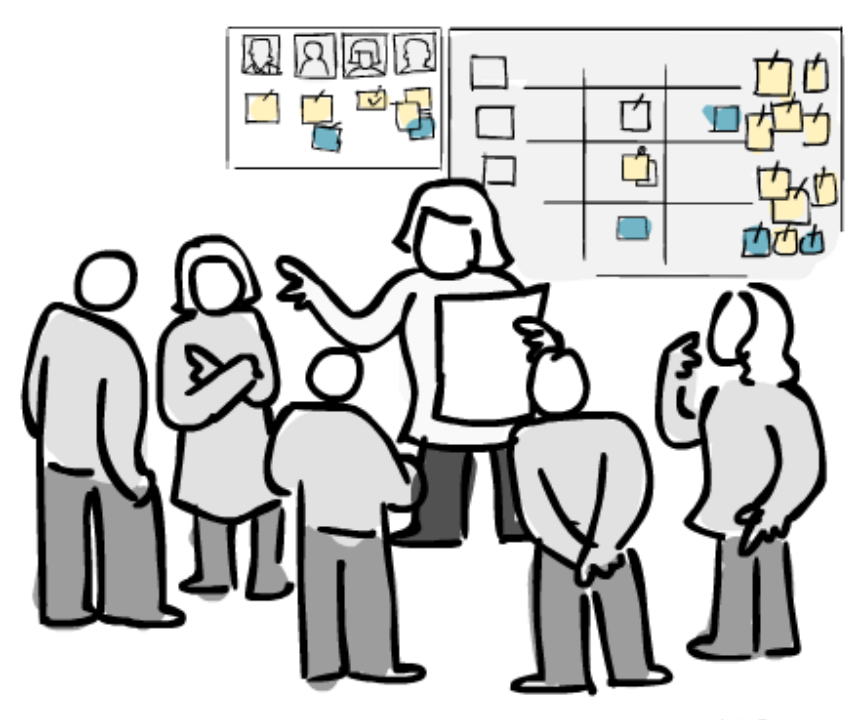

www.pictofigo.com

# Roles and Registration

**Survey Roles –** designations assigned by the facility to manage and oversee statutorily required and timely survey submissions and corrections to the annual surveys.

The Survey site is for authorized users only. Individual users must have their own login. Registered users agree use of Survey application and Secure Portal system without authority, or in excess of your authority, is strictly prohibited.

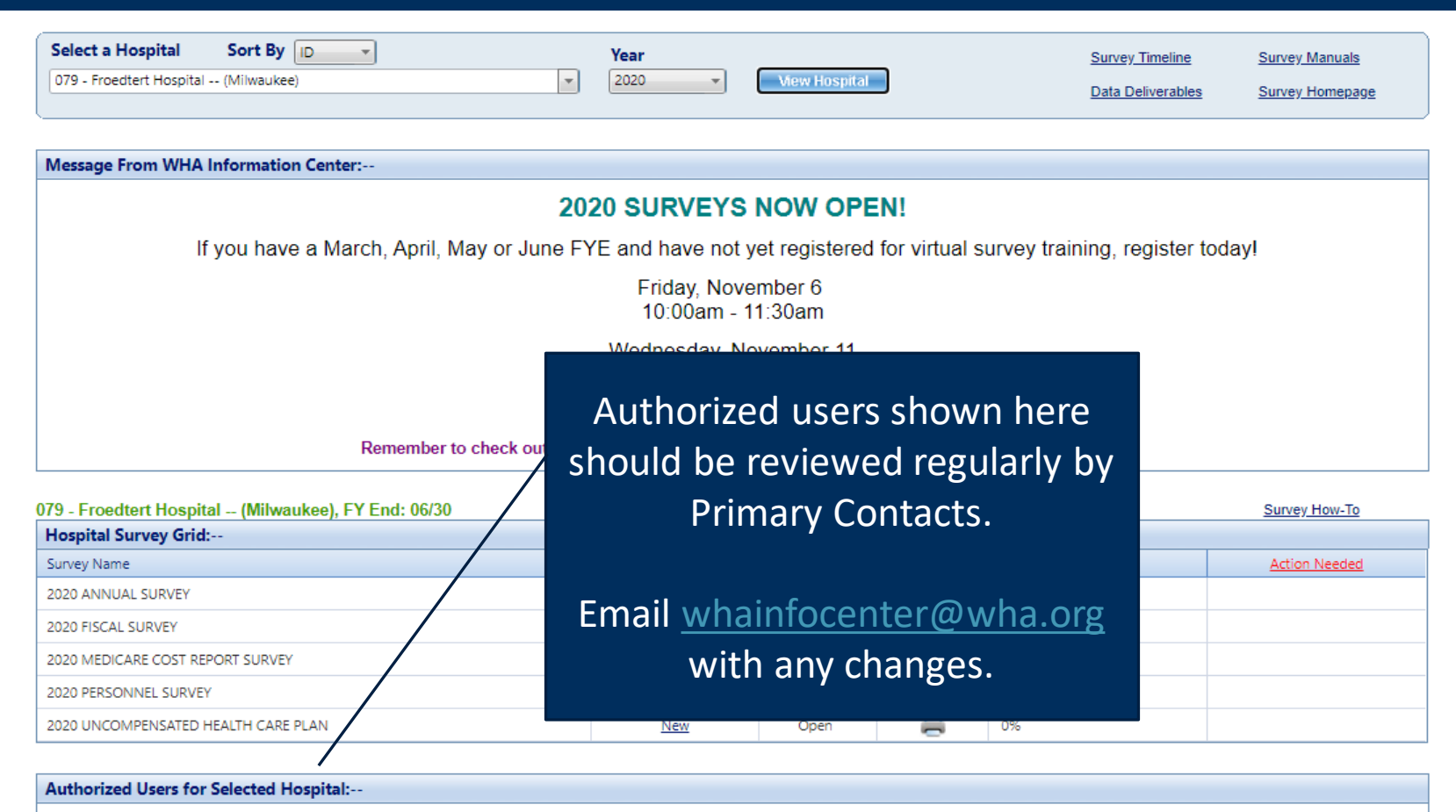

Please take a moment to review your hospital's list of users authorized to access the WHAIC secure Survey Site. Should any of the names listed no longer require access to the Survey or if changes need to be made, please contact whainfocenter@wha.org, as it is the hospital's responsibility to notify WHAIC with any staff updates or corrections.

|            |           |                               | *                              |             |          |          |          |               |           |
|------------|-----------|-------------------------------|--------------------------------|-------------|----------|----------|----------|---------------|-----------|
| First Name | Last Name | Title                         | Email                          | Survey Role | Annual   | Fiscal   | Medicare | Uncompensated | Personnel |
| Thaddeus   | Coulis    | Associate Measurement Analyst | thaddeus.coulis2@froedtert.com | Primary     | <b>V</b> | <b>1</b> | <b>1</b> | <b>V</b>      | <b>V</b>  |
| Mike       | Everson   | Director of Reimbursement     | Michael.Everson@froedtert.com  | Secondary   |          |          | 1        |               |           |
| Malina     | Keillor   | Measurement Analyst           | malina.gleissner@froedtert.com | Primary     | 1        | <b>1</b> | 1        | <b>V</b>      | ×         |
| Angela     | Zaeske    | Program Manager               | Angela.Zaeske@froedtert.com    | Primary     | 1        | <b>1</b> | 1        | <b>V</b>      | ×         |

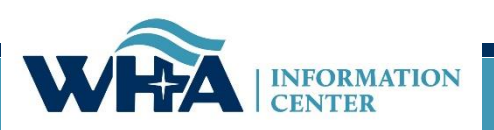

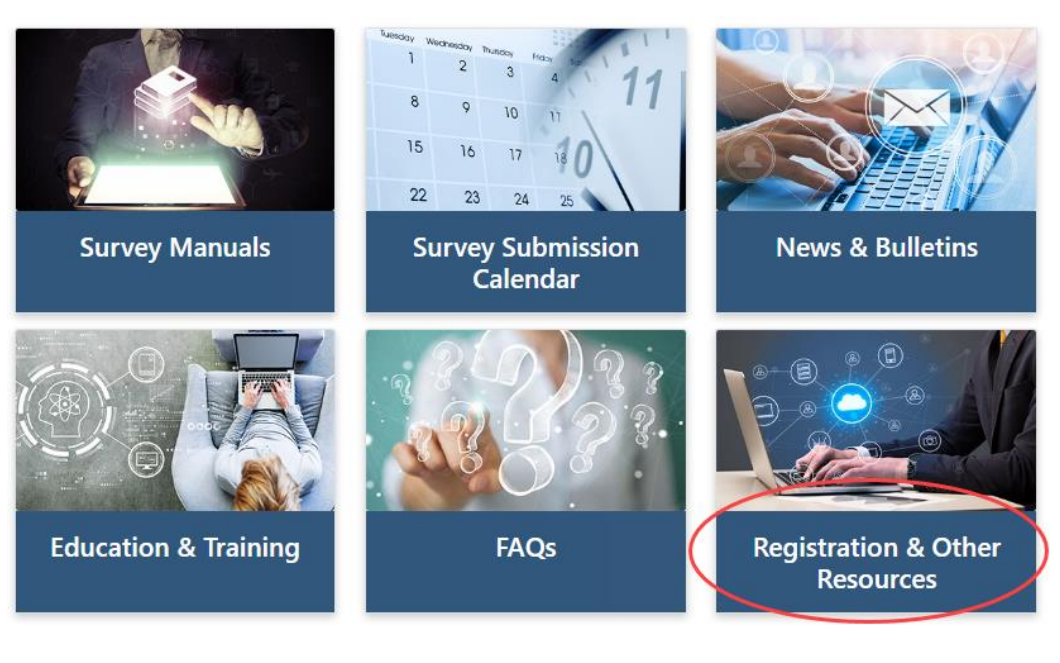

We cannot add new users. Users must register for the appropriate access.

If any changes are needed with existing users, please email whainformationcenter@wha.org.

#### **Registration & Other Resources**

This section provides additional information to assist you in the submission of hospital surveys.

Please note: WHAIC cannot register users. For new registrants, please see Roles & Registration. Once registered, WHAIC will review all access requests and respond within 24-48 hours.

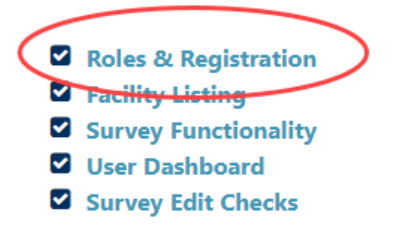

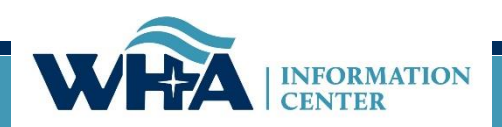

**Survey Primary -** recommended for users involved in submission process who need regular communications with WHAIC and have authorization to sign off on survey data (CFO, CEO or delegate)

- Oversee and monitor access requirements for Surveys and contact WHAIC with changes;
- Serve as a primary contact to address issues with the data or timely submission/training;
- Receive confirmation emails of new reports available in the Secure Portal system;
- Receive all communications from WHAIC regarding survey timelines, submissions, and compliance; share as appropriate with other users.
- Access to the data deliverables site to download/share the hospital data and review reports for distribution and accuracy;
- Authority to electronically sign and submit affirmation statement;
- Authority to upload Medicare Cost Report Schedule C;
- May have access to the Health System Survey only applies to those within a system.

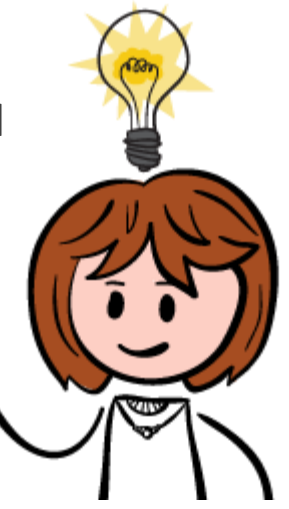

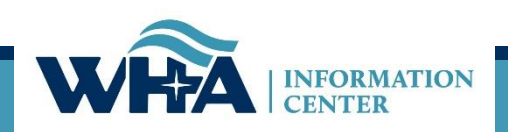

## **Other roles:**

**Survey Secondary** – This is great for CEO's and CFO's who do not want regular contact with WHAIC but want to be able to access the survey and affirmation statement.

**Survey User** – This is for users who only enter some of the data, but do not make decisions on the data or oversee the process of submission.

\*Note: The above users will receive our newsletters and bulletins but will not receive regular reminders about deadlines and site-specific emails.

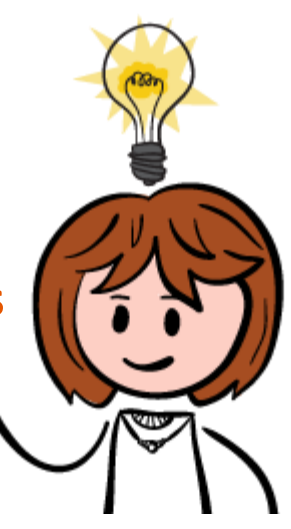

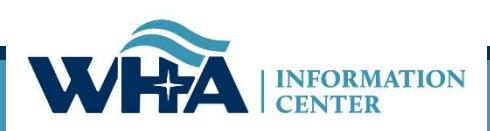

| W                                                                                                    | INFORMATION CENTER                                                                                                    | [           |  |  |  |  |
|----------------------------------------------------------------------------------------------------|----------------------------------------------------------------------------------------------------|-------------|--|--|--|--|
|                                                                                                    | Log In                                                                                                    |             |  |  |  |  |
| Please e                                                                                                    | nter your Username and Password                                                                                                    |             |  |  |  |  |
| Userna<br>Passw<br>This system is for authorized user<br>without authority, or in excess of y<br>or transactional information may<br>electronic communication resou<br>monitoring and is advised that i<br>violation, system personnel may pr<br>other so | Username: Password: * This system is for authorized users only. Individual use of this computer system and/or network without authority, or in excess of your authority, is strictly prohibited. Monitoring of transmission or transactional information may be conducted to ensure the proper functioning and security of electronic communication resources. Anyone using this system expressly consents to such monitoring and is advised that if such monitoring reveals possible criminal activity or policy violation, system personnel may provide the evidence of such monitoring to law enforcement or for other senior officials for disciplinary action. I Agree, Log In |             |  |  |  |  |
| Register                                                                                                    | Forgot Password Chan                                                                                                    | ge Password |  |  |  |  |
| About Us   Contact Us   © 2003 - 2019, WHA Information Center<br>WHA Information Center - 5510 Research Park Dr Madison - WI - 53711<br>Phone: 800.231.8340 / 608.274.1820                                                                                |                                                                                                    |             |  |  |  |  |
|                                                                                                    | SECURED SITE °<br>register.com<br>256 bit Encryption °                                                                                                    |             |  |  |  |  |

### From this screen you can:

- Login
- Request Password Reset (Forgot Password)
- Change Password

### Important:

- Passwords must be changed annually.
- Accounts deactivate if inactive for 15 months.
- Contact WHAIC if existing account is inactive, do not reregister.

#### https://portal.whainfocenter.com/Account/Login.aspx

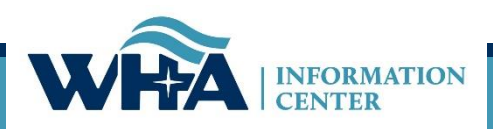

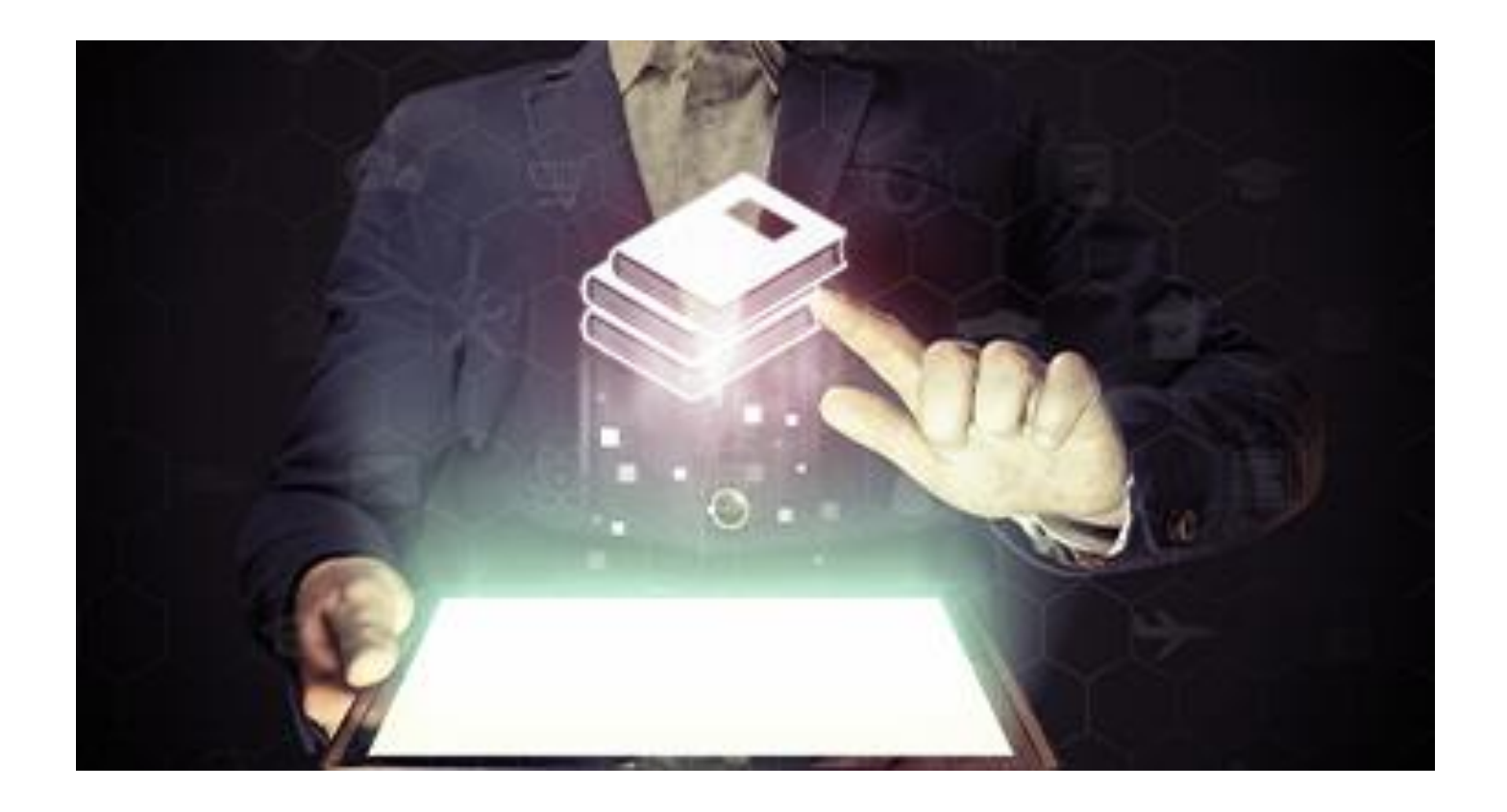

### NEW: Annual Survey Manual

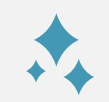

### New look and feel

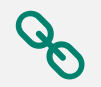

### Links to important information

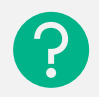

IJ

**Clearer Explanation of Questions** 

Removed Obsolete Answer Choices & HIM Coding Questions

# Annual Survey Manual

Added Appendices

Definitions Facility List

Click here to view the new Annual Survey Manual

### **Annual Survey Manual**

### **NEW: Added sub-questions to question 1**

- 1. Communications Contact and Reporting Period
- A. Identify the main primary contact responsible for communications related to the data.
  - i. For example, if the media contacts the hospital to inquire about survey data posted online in one of the public publications, who would the media speak to?

#### Identify the contact Name, title, email, etc. in the survey tool.

B. Indicate the beginning of your current fiscal year
C. Reporting Period used (beginning and ending date) \_\_\_\_\_\_to \_\_\_\_\_
D. Were you in operation 12 full months at the end of your reporting period? Yes or No If no, number of days open during reporting period. \_\_\_\_\_

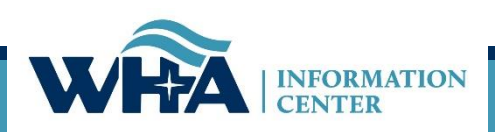

NEW: Removed obsolete answers such as no internet, dial-up, and cable modem. Replaced with answers frequently entered in the other section (T1, T3).

270. Internet Connectivity

Select the type of internet connection that comes into your hospital.

270. What type of Internet connection comes into your hospital?

| От1                                         | ○ A fiber-optic connection |  |  |  |  |
|---------------------------------------------|----------------------------|--|--|--|--|
| ⊖тз                                         | Other                      |  |  |  |  |
| ○ A telephone company DSL line (high speed) |                            |  |  |  |  |
| If Other, please explain:                   |                            |  |  |  |  |

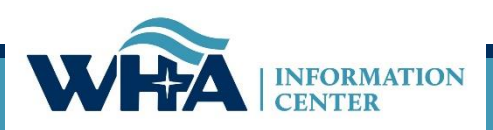

| (<br>1. Commun                                              | Select a Year<br>2020                                                                                             | Select a Survey ANNUAL                                           | •                                        | Annual<br>Survev    |
|-------------------------------------------------------------|----------------------------------------------------------------------------------------------------|------------------------------------------------------------------|------------------------------------------|---------------------|
| A. Identify th<br>B. Indicate th<br>C. Reporting            | ne main primary contact<br>he beginning of your c<br>g period begin date                                          | ct responsible for communications related to the da              | Reporting period end date                | Template            |
| D. Were you<br>Yes If no, numl<br>2. Hospital /<br>CHECK ON | u in operation 12 full m <sup>()</sup><br>No<br>ber of days open durin<br>/ Organization Type Inc<br>LY ONE CODE. | onths at the end of your reporting period?<br>g reporting period | ablishing policy concerning overall hosp | ital operation.     |
| Gover                                                       | nment, Nonfederal                                                                                                 | Non-government, Not-for-profit                                   | Investor-owned, For-Profit               | Government, Federal |
| Os                                                          | tate                                                                                                    | ◯ Religious organization                                         | O Individual                             | O Veterans Affairs  |
| $\bigcirc$ c                                                | ounty                                                                                                    | Other not-for-profit                                             | O Partnership                            |                     |
| ○ <b>c</b> i                                                | ity                                                                                                    |                                                                  |                                          |                     |
| 3. Is the hos                                               | spital part of a health c                                                                                         | are system? If <b>YES</b> , enter name, city and state of        | the system headquarters.                 |                     |
| ⊖ Ye                                                        | es O No                                                                                                    | Name                                                             | City                                     | State               |
| 4. Is the hos                                               | spital a division or sub                                                                                          | sidiary of a holding company?                                    |                                          | ⊖ ⊂<br>Yes No       |

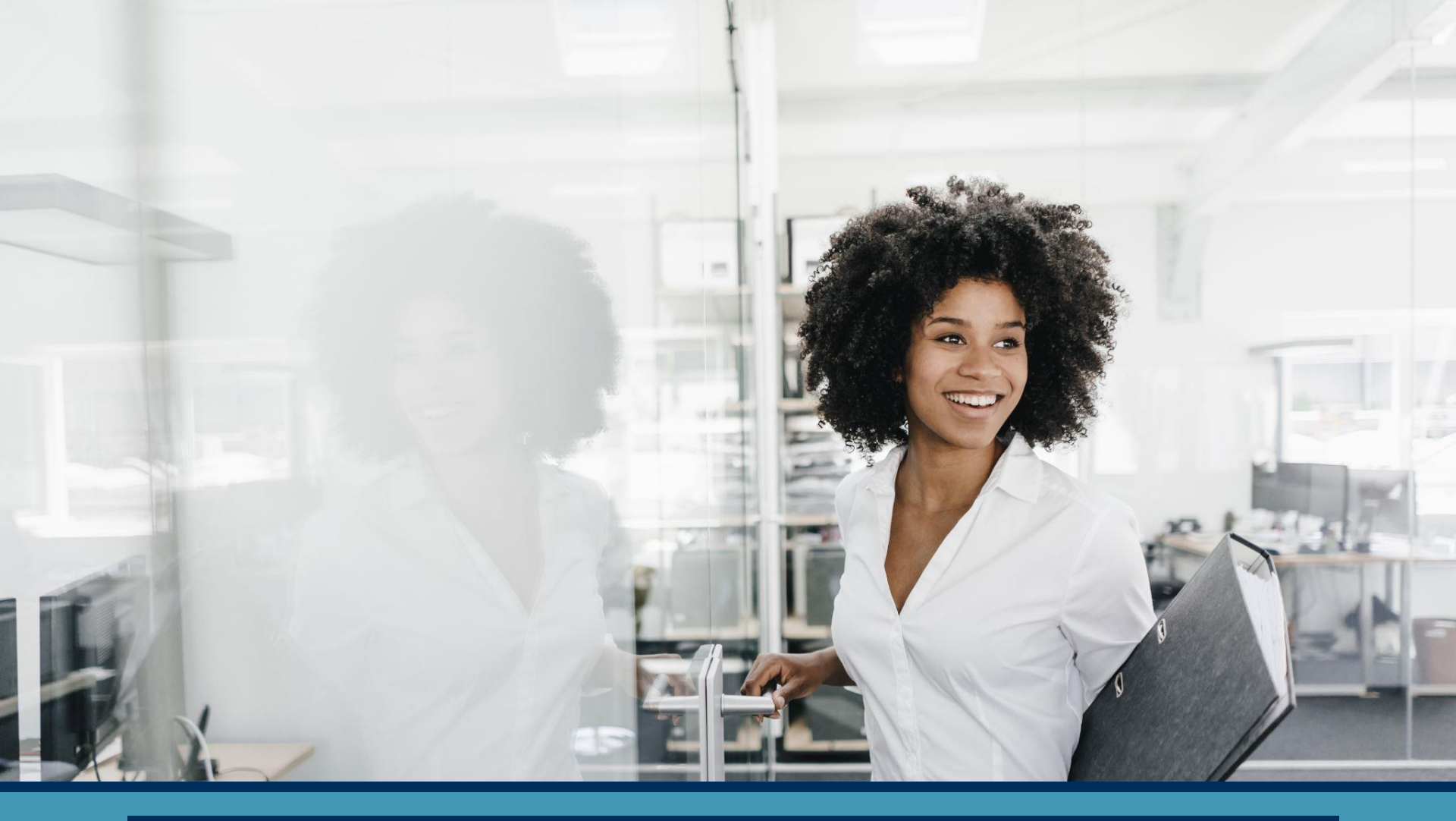

## **Survey Application & NEW Features**

### **Submitting Surveys**

| Home | Extensions                                      | Admin : Open Survey    | Report : Hospital Reg. Status | Report : Hospital Survey Status    | Report : Survey - All Questions, All Codes | Report : Survey Data Sets                                  |  |  |  |
|------|-------------------------------------------------|------------------------|-------------------------------|------------------------------------|--------------------------------------------|------------------------------------------------------------|--|--|--|
| Se   | <b>lect a Hospital</b><br>19 - Froedtert Hospit | Sort By ID (Milwaukee) | <b>_</b>                      | Year 2020 View Hosp                | ital Data Deliver                          | line <u>Survey Manuals</u><br>ables <u>Survey Homepage</u> |  |  |  |
| M    | essage From WH                                  | A Information Center:  |                               |                                    | DENI                                       |                                                            |  |  |  |
|      |                                                 |                        | 202                           | O SURVEYS NOW O                    | PEN!                                       |                                                            |  |  |  |
|      |                                                 | If you have a Marcl    | h, April, May or June FYI     | E and have not yet register        | ed for virtual survey training, regis      | ter today!                                                 |  |  |  |
|      | Friday, November 6<br>10:00am - 11:30am         |                        |                               |                                    |                                            |                                                            |  |  |  |
|      | Wednesday, November 11<br>1:30pm - 3:00pm       |                        |                               |                                    |                                            |                                                            |  |  |  |
|      | Click to Register                               |                        |                               |                                    |                                            |                                                            |  |  |  |
|      |                                                 | R                      | emember to check out the Su   | Irvey website for the latest train | ng information and newsletters.            |                                                            |  |  |  |

| 079 - Froedtert Hospital (Milwaukee), FY End: 06/30 |                   |        |           |          |               |  |  |  |  |
|-----------------------------------------------------|-------------------|--------|-----------|----------|---------------|--|--|--|--|
| Hospital Survey Grid:                               |                   |        |           |          |               |  |  |  |  |
| Survey Name                                         | Enter/View Survey | Status | Print PDF | Progress | Action Needed |  |  |  |  |
| 2020 ANNUAL SURVEY                                  | <u>Continue</u>   | Open   | -         | 2%       |               |  |  |  |  |
| 2020 FISCAL SURVEY                                  | New               | Open   | -         | 0%       |               |  |  |  |  |
| 2020 MEDICARE COST REPORT SURVEY                    | New               | Open   | =         | 0%       |               |  |  |  |  |
| 2020 PERSONNEL SURVEY                               | New               | Open   | =         | 0%       |               |  |  |  |  |
| 2020 UNCOMPENSATED HEALTH CARE PLAN                 | New               | Open   | -         | 0%       |               |  |  |  |  |

#### Authorized Users for Selected Hospital:--

Please take a moment to review your hospital's list of users authorized to access the WHAIC secure Survey Site. Should any of the names listed no longer require access to the Survey or if changes need to be made, please contact whainfocenter@wha.org, as it is the hospital's responsibility to notify WHAIC with any staff updates or corrections.

| First Name | Last Name | Title                         | Email                          | Survey Role | Annual | Fiscal   | Medicare | Uncompensated | Personnel    |
|------------|-----------|-------------------------------|--------------------------------|-------------|--------|----------|----------|---------------|--------------|
| Thaddeus   | Coulis    | Associate Measurement Analyst | thaddeus.coulis2@froedtert.com | Primary     | ~      | 1        | <b>V</b> | <b>V</b>      | $\checkmark$ |
| Mike       | Everson   | Director of Reimbursement     | Michael.Everson@froedtert.com  | Secondary   |        |          | ×        |               |              |
| Malina     | Keillor   | Measurement Analyst           | malina.gleissner@froedtert.com | Primary     | ×      | <b>V</b> | 1        | <b>1</b>      | 1            |
| Angela     | Zaeske    | Program Manager               | Angela.Zaeske@froedtert.com    | Primary     | ~      |          | ×        |               | 1            |

## **Submitting Surveys**

| Home E                                                                                                    | Extensions                            | Admin : Open Survey    | Report : Hospital Reg. Status     | Report : Hospital Su        | rvey Status        | Report : Survey | All Questions, All Codes           | Report : Survey Data Sets                                    |          |  |  |  |
|----------------------------------------------------------------------------------------------------|---------------------------------------|------------------------|-----------------------------------|-----------------------------|--------------------|-----------------|------------------------------------|--------------------------------------------------------------|----------|--|--|--|
| Select a                                                                                                    | <b>a Hospital</b><br>roedtert Hospita | Sort By ID             | <b>_</b>                          | Year<br>2020 -              | Mew Hospita        |                 | <u>Survey Time</u><br>Data Deliver | eline <u>Survey Manuals</u><br>rables <u>Survey Homepage</u> | <u>e</u> |  |  |  |
| Message                                                                                                    | je From WHA                           | Information Center:    |                                   |                             |                    |                 |                                    |                                                              |          |  |  |  |
| 2020 SURVEYS NOW OPEN!                                                                                               |                                       |                        |                                   |                             |                    |                 |                                    |                                                              |          |  |  |  |
| If you have a March, April, May or June FYE and have not yet registered for virtual survey training, register today! |                                       |                        |                                   |                             |                    |                 |                                    |                                                              |          |  |  |  |
| Friday, November 6<br>10:00am - 11:30am                                                                              |                                       |                        |                                   |                             |                    |                 |                                    |                                                              |          |  |  |  |
|                                                                                                    |                                       |                        |                                   | Wednesday, No<br>1:30pm - 3 | vember 11<br>:00pm |                 |                                    |                                                              |          |  |  |  |
|                                                                                                    |                                       |                        |                                   | Click to Re                 | gister             |                 |                                    |                                                              |          |  |  |  |
|                                                                                                    |                                       | R                      | emember to check out the <u>S</u> | urvey website for the       | latest trainin     | g information a | nd newsletters.                    |                                                              |          |  |  |  |
| 079 - Fro                                                                                                    | edtert Hospi                          | ital (Milwaukee), FY I | End: 06/30                        |                             |                    |                 |                                    | Survey How-To                                                |          |  |  |  |
| Hospita                                                                                                    | al Survey Grid                        | d:                     |                                   |                             |                    |                 |                                    |                                                              |          |  |  |  |
| Survey Na                                                                                                    | ame                                   |                        |                                   | Enter/View Survey           | Status             | Print PDF       | Progress                           | Action Needed                                                |          |  |  |  |
| 2020 ANN                                                                                                    | NUAL SURVEY                           |                        |                                   | <u>Continue</u>             | Open               | =               | 12%                                |                                                              |          |  |  |  |
| 2020 FISC                                                                                                    | CAL SURVEY                            |                        |                                   | New                         | Open               | -               | 0%                                 |                                                              |          |  |  |  |
| 2020 MED                                                                                                    | DICARE COST R                         | EPORT SURVEY           |                                   | New                         | Open               | <b></b>         | 0%                                 |                                                              |          |  |  |  |

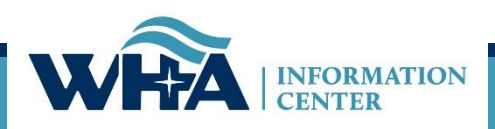

New

<u>New</u>

Open

Open

0%

0%

2020 PERSONNEL SURVEY

2020 UNCOMPENSATED HEALTH CARE PLAN

### **3-Digit ID**

The unique 3-digit identification number assigned to each facility by WHAIC. This number must be used to upload your files and included with email communications or correspondence with WHAIC.

You will notice this ID in the Select a Hospital drop-down and you can also access the full list <u>here</u>. Please include this number in the subject line when contacting WHAIC.

|   | Select  | a Hospital Sort By ID -                                     |   |    |
|---|---------|-------------------------------------------------------------|---|----|
|   | þoo - v | Nisconsin Hospital Association (Madison)                    | - |    |
|   | 000 - \ | Wisconsin Hospital Association (Madison)                    | * |    |
| 1 | 001     | Amery Regional Medical Center (Amery)                       |   |    |
| ŀ | 002 -   | Aspirus Langlade Hospital (Antigo)                          |   | -  |
|   | 003 - 1 | hedaCare Regional Medical Center - Appleton, Inc (Appleton) |   |    |
|   | 004 -   | scension St. Elizabeth Hospital, Inc (Appleton)             |   | Jr |
| ١ | 006 - 1 | Memorial Medical Center (Ashland)                           |   |    |
|   | 007 - \ | Western Wisconsin Health (Baldwin)                          |   |    |
|   | 008 - 9 | St Clare Hospital & Health Services (Baraboo)               |   | eı |
|   | 009 - 1 | Mayo Clinic Health System – Northland in Barron (Barron)    |   |    |
|   | 010 - 1 | Marshfield Medical Center – Beaver Dam (Beaver Dam)         |   | 3  |
|   | 011 - E | Beloit Health System (Beloit)                               |   |    |
|   | 040 7   |                                                             |   |    |

## **Submitting Surveys**

| Select a Hospital     Sort By     ID       079 - Froedtert Hospital (Milwaukee)                                      | <b>Year</b> 2020 • | View Hospital                     |                | <u>Survey Timeline</u><br><u>Data Deliverables</u> | <u>Survey Manuals</u><br>Survey Homepage |  |  |  |  |  |  |
|----------------------------------------------------------------------------------------------------|--------------------|-----------------------------------|----------------|----------------------------------------------------|------------------------------------------|--|--|--|--|--|--|
| Message From WHA Information Center:                                                                                 |                    |                                   |                |                                                    |                                          |  |  |  |  |  |  |
| 202                                                                                                    | 20 SURVEYS         |                                   | N!             |                                                    |                                          |  |  |  |  |  |  |
| If you have a March, April, May or June FYE and have not yet registered for virtual survey training, register today! |                    |                                   |                |                                                    |                                          |  |  |  |  |  |  |
| Friday, November 6<br>10:00am - 11:30am                                                                              |                    |                                   |                |                                                    |                                          |  |  |  |  |  |  |
| Wednesday, November 11<br>1:30pm - 3:00pm                                                                            |                    |                                   |                |                                                    |                                          |  |  |  |  |  |  |
| Remember to check out the <u>S</u>                                                                                   | Click to Re        | g <u>ister</u><br>latest training | information ar | nd newsletters.                                    |                                          |  |  |  |  |  |  |
| 079 - Froedtert Hospital (Milwaukee), FY End: 06/30                                                                  |                    |                                   |                |                                                    | Survey How-To                            |  |  |  |  |  |  |
| Hospital Survey Grid:                                                                                                |                    |                                   |                |                                                    |                                          |  |  |  |  |  |  |
| Survey Name                                                                                                    | Enter/View Survey  | Status                            | Print PDF      | Progress                                           | Action Needed                            |  |  |  |  |  |  |
| 2020 ANNUAL SURVEY                                                                                                   | Continue           | Open                              | -              | 2%                                                 |                                          |  |  |  |  |  |  |
| 2020 FISCAL SURVEY                                                                                                   | New                | Open                              | -              | 0%                                                 |                                          |  |  |  |  |  |  |
| 2020 MEDICARE COST REPORT SURVEY                                                                                     | New                | Open                              | -              | 0%                                                 |                                          |  |  |  |  |  |  |
| 2020 PERSONNEL SURVEY                                                                                                | New                | Open                              | -              | 0%                                                 |                                          |  |  |  |  |  |  |
| 2020 UNCOMPENSATED HEALTH CARE PLAN                                                                                  | New                | Open                              | =              | 0%                                                 |                                          |  |  |  |  |  |  |

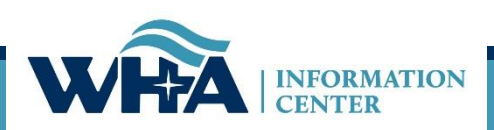

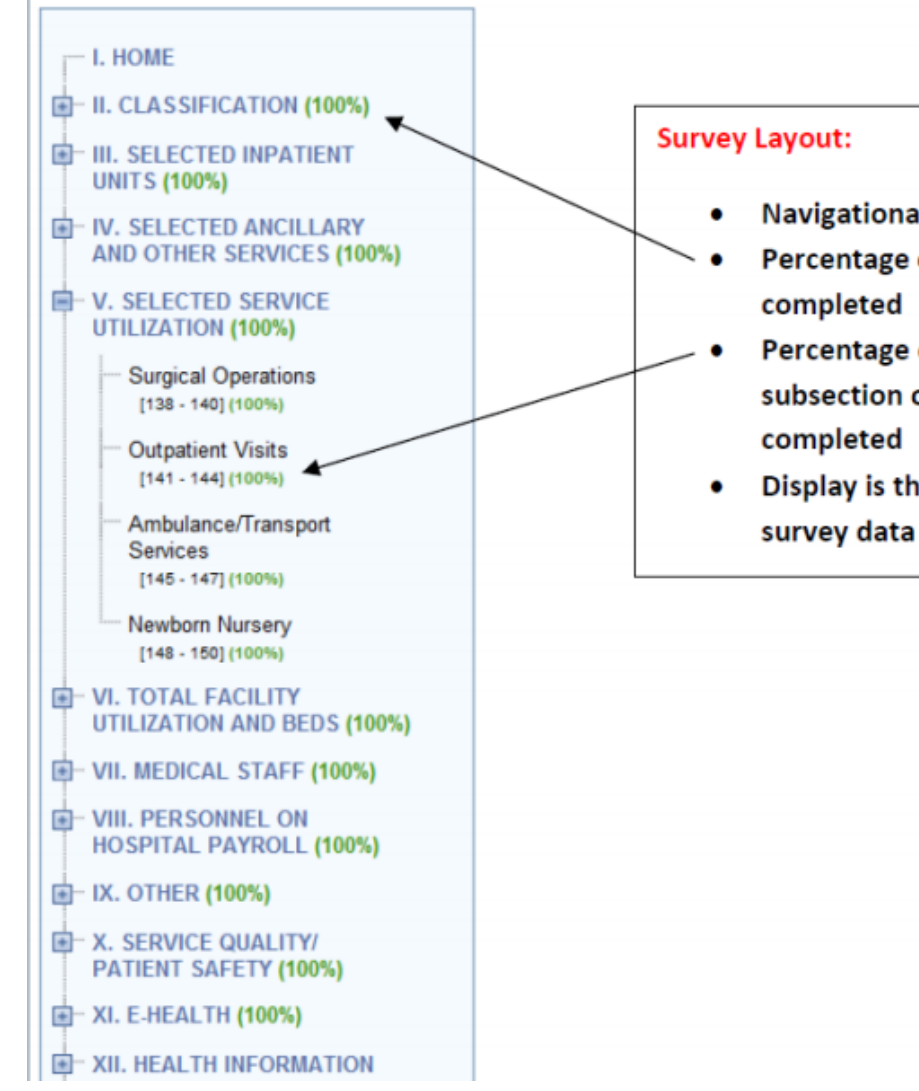

- Navigational Tree Control
- Percentage of each section
- Percentage of each subsection of questions
- Display is the same for all survey data types

### Submitting **Surveys**

## **Submitting Surveys**

### Each question will now show additional details by clicking on the line number.

| Distetrics (include LDI | RP, exclude gynecology)                                 |                                   |                                          |                    |
|-------------------------|---------------------------------------------------------|-----------------------------------|------------------------------------------|--------------------|
| Level of Care           | Beds set-up and staffed<br>last day of fiscal year<br>1 | Number of discharges              | Inpatient days for<br>fiscal year<br>178 | Discharge days 178 |
| E                       | Question 34                                             |                                   |                                          | x                  |
|                         | Obstetrics (inc                                         | clude LDRP, exclude gyne          | ecology)                                 |                    |
|                         | Help                                                    |                                   |                                          |                    |
|                         | 2019 Answer:                                            |                                   |                                          |                    |
|                         | Level of Care: "<br>Bads set up as                      | 1<br>ad staffed last day of fiss: | al years 1                               |                    |
|                         | Number of dis                                           | charges: 93                       | ar year. T                               |                    |
|                         | Inpatient days                                          | for fiscal year: 178              |                                          |                    |
|                         | Discharge day                                           | s: 178                            |                                          |                    |
|                         | Service Code:                                           | 1                                 |                                          |                    |
|                         | OK                                                      |                                   |                                          |                    |
|                         |                                                         |                                   |                                          | ]                  |

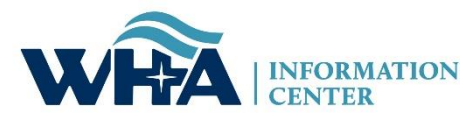

34.

### **Edits**

**Summary of Edit –** Edits will appear at the top of the page when you save, the section will change color, and will show under the Action Needed on the Hospital Survey Grid once 100% complete.

*o Hard Edit* – Mathematical or logical error: Edit that must be fixed to submit survey (e.g., fiscal survey line 1 + line 4 must equal line 5).

*o Soft Edit* – Possible error; values imply unusual situation: Edit that must be verified to submit survey. (e.g., annual survey – line 160 – Admissions are more than 3% higher/lower than inpatient days in Section III. Are you sure?).

*o Statistical Comparison (Stats Edits)* – Possible error; values are substantially different than reported in previous survey. Edits run after hard and soft edits are addressed. If value is 30% more or less than submitted in previous year, an edit will appear. (e.g., if total gross revenue is \$1.0 million for FY 2016 and \$1.3 million for FY 2017, an edit will appear).

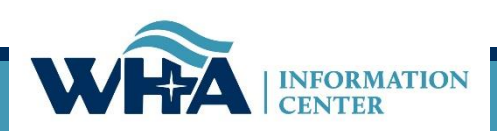

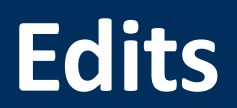

Edits show up at the top of the survey page. You may correct the edits as you go, or after you have entered all data into the survey.

These are examples of hard edits that you may see at the top of the screen. If you do not have any for that section, it will say "There are no page-level errors".

Validation Checks :--

Validation Rule 3379 Failed: The sum of line 199 full-time persons through line 234 full-time persons must equal line 235 full-time persons. Difference: 1

Validation Rule 3380 Failed: The sum of line 199 part-time persons through line 234 part-time persons must equal line 235 part-time persons. Difference: 217

Validation Rule 3604 Failed: Response required for line(s): 199 Part Time Total No. of Persons (less than 36 Hr/Wk)

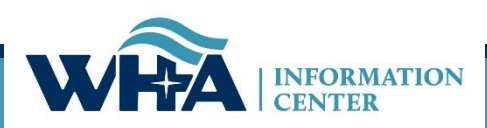

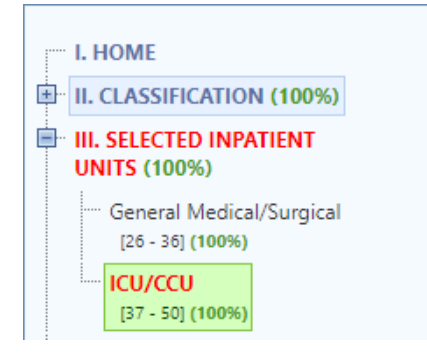

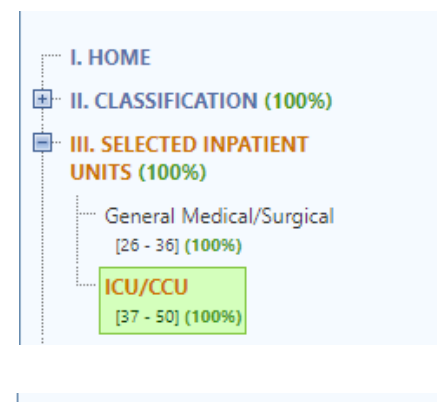

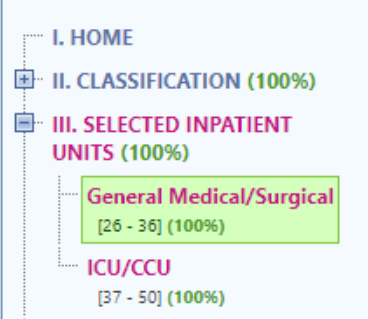

# Edits

Now, any edits you have will highlight a section on the navigational tree in the survey. This will give you a quick "at-a-glance" look at how many areas have edits.

Red = Hard Edit Gold = Soft Edit Purple = Stats Edit

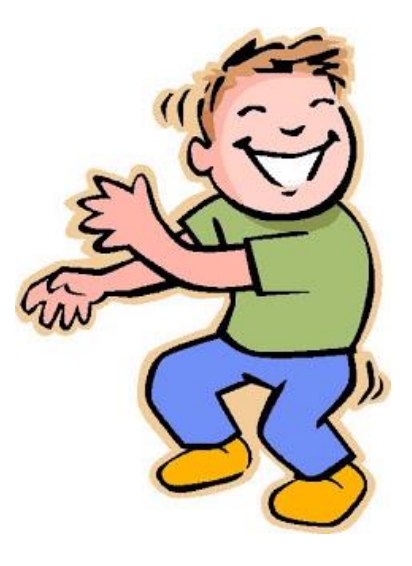

### **Edits**

### More edit details on the edit can be found by clicking on the question number.

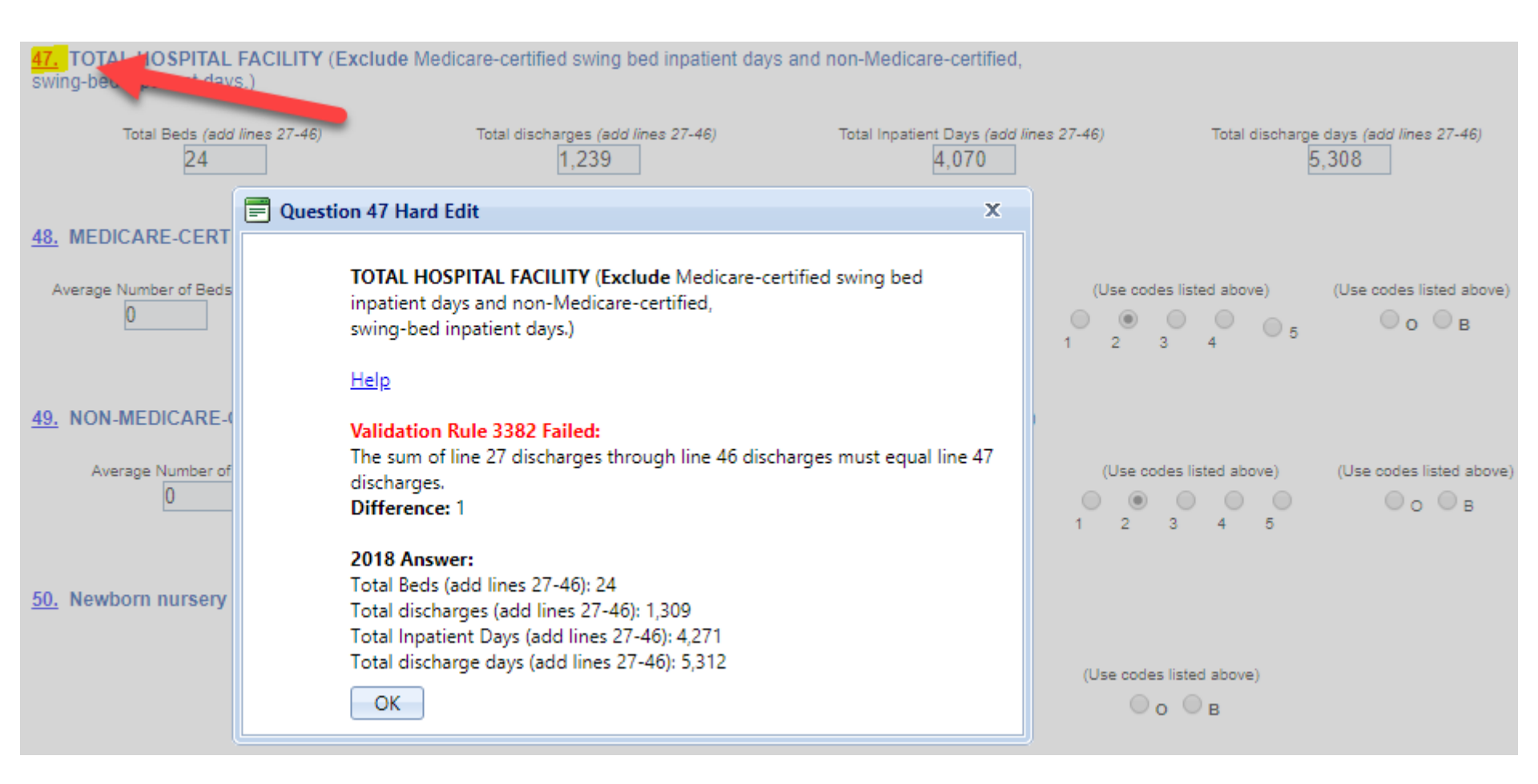

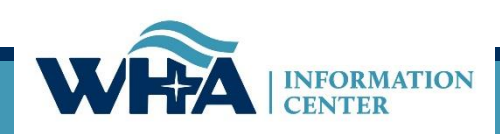

## **Reopening Surveys**

| 000 - Wisconsin Hospital Association (Madison), FY End: 12/31 | Status                             | Survey How-To                                                                                                    |   |          |               |  |  |
|---------------------------------------------------------------|------------------------------------|----------------------------------------------------------------------------------------------------|---|----------|---------------|--|--|
| Hospital Survey Grid:                                         | Onen                               |                                                                                                    |   |          |               |  |  |
| Survey Name                                                   | Enter/View Surv                    | lov<br>Initial de la construction de la construction d |   | Progress | Action Needed |  |  |
| 2019 ANNUAL SURVEY                                            | Continue                           | Open                                                                                                    |   | 4%       |               |  |  |
| 2019 FISCAL SURVEY                                            | New                                |                                                                                                    |   | 0%       |               |  |  |
| 2019 MEDICARE COST REPORT SURVEY                              | New                                | Open                                                                                                    | i | 0%       |               |  |  |
| 2019 PERSONNEL SURVEY                                         | View Only                          |                                                                                                    | i | 100%     | 🖕 Submitted   |  |  |
| 2019 UNCOMPENSATED HEALTH CARE PLAN                           | <sub>New</sub> Closed <u>Reope</u> |                                                                                                    | 1 | 0%       |               |  |  |
|                                                               |                                    | Open                                                                                                    |   |          |               |  |  |

A **NEW** feature has been introduced to allow you to open your surveys from the survey application!

Now you can reopen as you go, from the survey application, or from the affirmation statement.

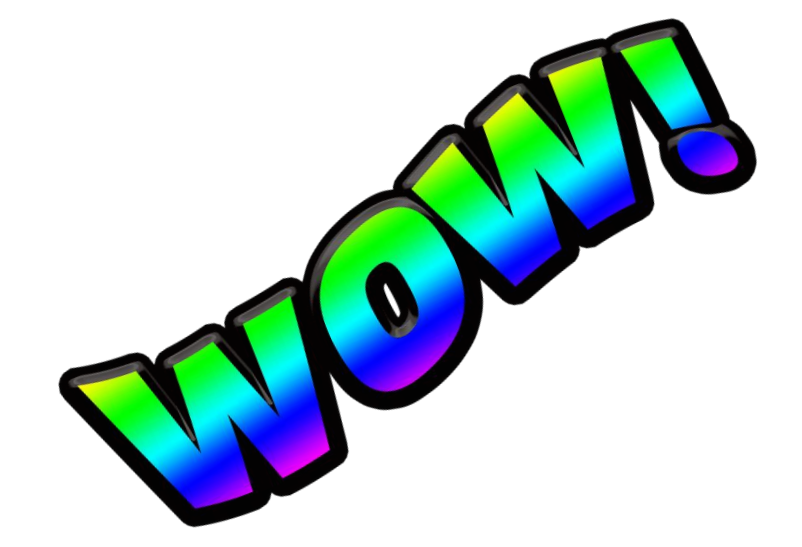

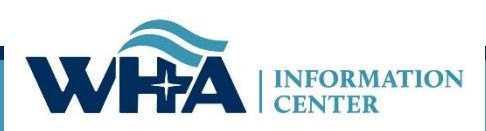

### **Affirmation & Schedule C**

#### **Click on Data Deliverables**

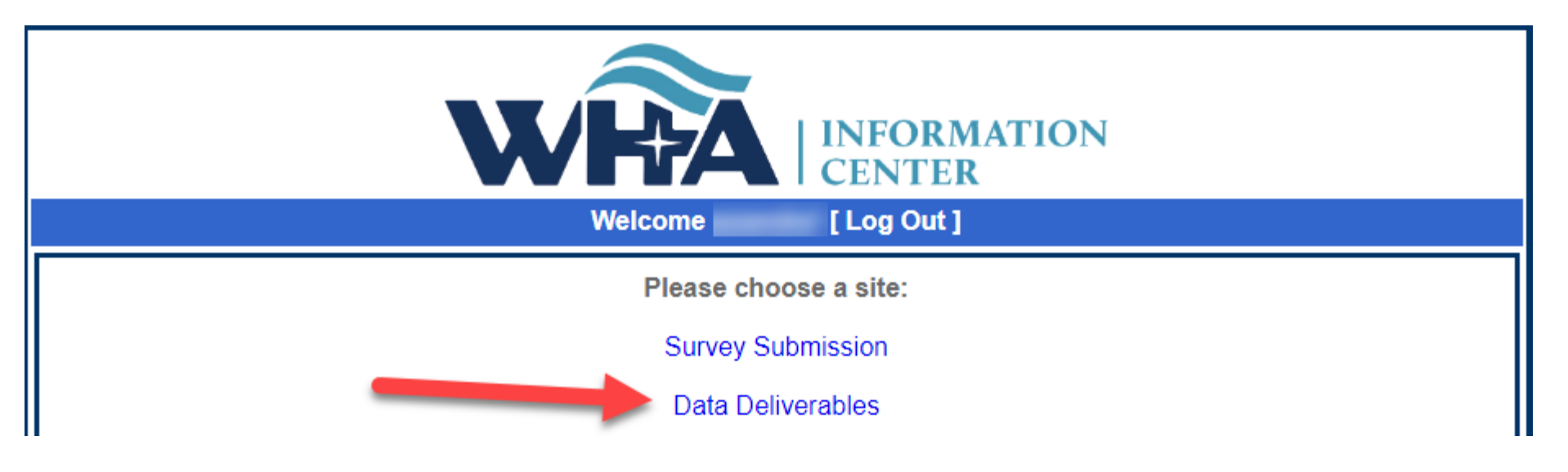

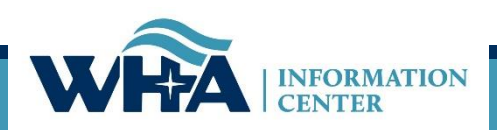

### **Affirmations & Schedule C**

Click on Survey Affirmations and Schedule C

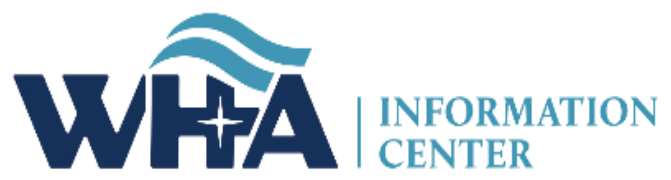

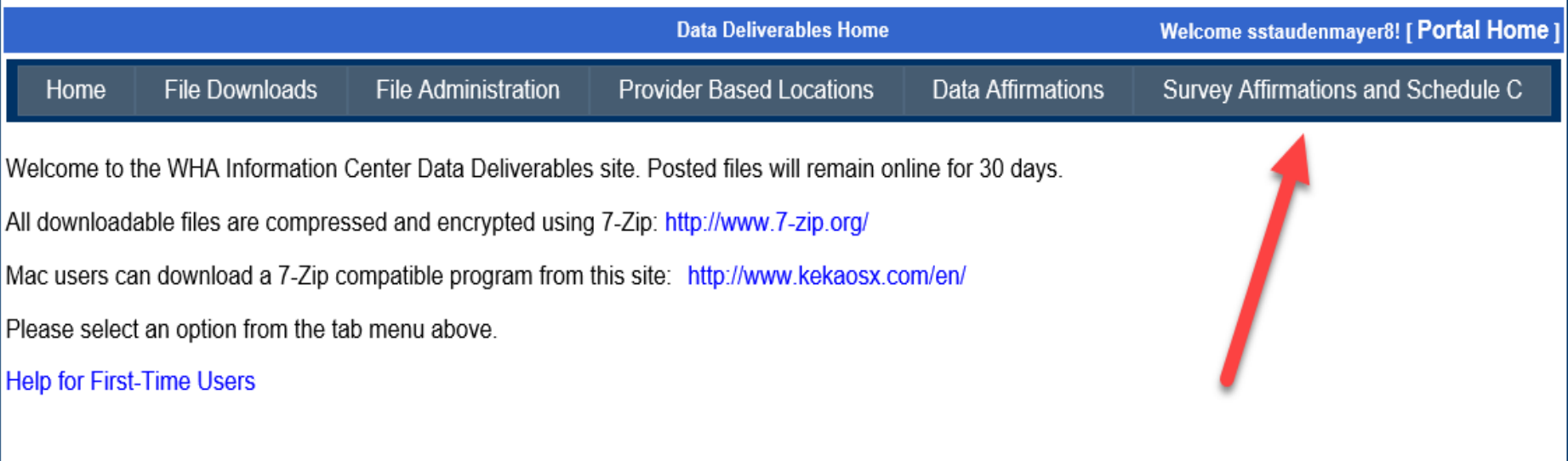

For those of you reviewing the WIpop Data Submission Reports: If you do not see a report that you are expecting, contact the WHA Information Center as your contact roles may need to be modified in the Portal.

About Us | Contact Us | © 2003 - 2019, WHA Information Center WHA Information Center - 5510 Research Park Dr. - Madison - WI - 53711 - Phone: 800.231.8340 / 608.274.1820

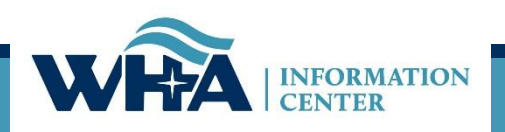

### **Affirmations and Schedule C**

You will access your affirmation by clicking links under the Select column. For more information - click Definitions and Frequently Asked Questions.

|                | WRA INFORMATION<br>CENTER                                                                            |      |          |                                   |                           |      |          |           |                                    |       |            |            |
|----------------|----------------------------------------------------------------------------------------------------|------|----------|-----------------------------------|---------------------------|------|----------|-----------|------------------------------------|-------|------------|------------|
|                | Survey Affirmations and Schedule C                                                                   |      |          |                                   |                           |      |          |           | Velcome sstaud                     | enmay | er8! [ Por | tal Home ] |
| Home           | File D                                                                                               | Down | loads    | File Administration               | Provider Based Location   | ns D | )ata Aff | irmations | Survey Affirmations and Schedule C |       |            |            |
| Survey Af      | Survey Africations and Schedule C Definitions and Frequently Asked Questions Filter for Year: 2018 🗸 |      |          |                                   |                           |      |          |           |                                    |       |            |            |
| Select         |                                                                                                    | ID   |          | Facili                            | ty                        | Year | FYE      | Submitted | Approved By                        | Sch   | edule C    | Validated  |
| Downloa        | ıd                                                                                                   | 000  | Wiscons  | in Hospital Association (Madis    | on)                       | 2018 | 12/31    | 7/23/2019 | ttt                                | Yes   |            | <b>V</b>   |
| Complete Affir | mation                                                                                               | 001  | Amery R  | Regional Medical Center (Amery    | y)                        | 2018 | 12/31    | No        |                                    | No    | Upload     |            |
| Complete Affir | mation                                                                                               | 002  | Aspirus  | Langlade Hospital (Antigo)        |                           | 2018 | 06/30    | No        |                                    | No    | Upload     |            |
| Complete Affir | mation                                                                                               | 003  | ThedaCa  | are Regional Medical Center - /   | Appleton, Inc. (Appleton) | 2018 | 12/31    | No        |                                    | No    | Upload     |            |
| Complete Affir | mation                                                                                               | 004  | Ascensio | on St. Elizabeth Hospital, Inc. ( | Appleton)                 | 2018 | 06/30    | No        |                                    | No    | Upload     |            |
| Complete Affir | mation                                                                                               | 006  | Memoria  | al Medical Center (Ashland)       |                           | 2018 | 09/30    | No        |                                    | No    | Upload     |            |
| Complete Affir | mation                                                                                               | 007  | Western  | Wisconsin Health (Baldwin)        |                           | 2018 | 09/30    | No        |                                    | No    | Upload     |            |
| Complete Affir | Complete Affirmation 008 St Clare Hospital & Health Services (Barabo                                 |      | araboo)  | 2018                              | 12/31                     | No   |          | No        | Upload                             |       |            |            |
| Complete Affir | mation                                                                                               | 009  | Mayo Cl  | inic Health System – Northland    | l in Barron (Barron)      | 2018 | 12/31    | No        |                                    | Yes   | Upload     |            |
| Complete Affir | mation                                                                                               | 010  | Beaver [ | Dam Community Hospitals Inc       | (Beaver Dam)              | 2018 | 06/30    | No        |                                    | No    | Upload     |            |
|                |                                                                                                    |      | -        |                                   |                           |      | -        |           | -                                  |       |            |            |

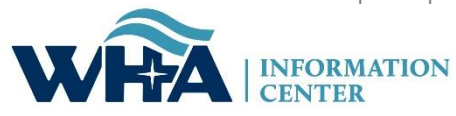

The menu links on the left will turn green when active. Start on Affirmation Summary Data.

| <b>VIEX</b> INFORMATION<br>CENTER     |                                                                 |                                                                                                    |                                                                                                    |                                                                                              |                                                                                                    |        |  |  |  |  |  |
|---------------------------------------|-----------------------------------------------------------------|----------------------------------------------------------------------------------------------------|----------------------------------------------------------------------------------------------------|----------------------------------------------------------------------------------------------|----------------------------------------------------------------------------------------------------|--------|--|--|--|--|--|
|                                       | Survey Affirmations and Schedule C Welcome sstaudenmayer8! [ Po |                                                                                                    |                                                                                                    |                                                                                              |                                                                                                    |        |  |  |  |  |  |
| Home                                  | File Downloads                                                  | File Administration                                                                                                    | Provider Based Locations                                                                                                    | Data Affirmation                                                                             | s Survey Affirmations and Sche                                                                                        | dule C |  |  |  |  |  |
| Affirmatio<br>FYE Sumn                | <mark>n Summary Data</mark><br>nary Report                      | 2018 Survey Affirmation                                                                                                    | n                                                                                                    |                                                                                              |                                                                                                    |        |  |  |  |  |  |
| Action Edit<br>Sign & Sub<br>Download | s<br>omit Affirmation<br>/ Reopen Surveys                       | According to the Depart<br>and comment procedure<br>Portions of the Annual a                                                                                        | ment of Health Services (DHS) 1:<br>es. This must occur <b>before</b> the d<br>and/or Fiscal survey data is public<br>to display Payor Mix datails for ya | 20.11, hospitals must adher<br>ata is signed off on via the a<br>ly available on the WHAIC v | e to standard data verification, review,<br>affirmation statement.<br>website in various <u>publications</u> , custom |        |  |  |  |  |  |
| Cancel                                |                                                                 | ed in red indicate a significant variation<br>y as they are often the focus of public<br>open the appropriate survey and make<br>u choose to provide a comment, you |                                                                                                    |                                                                                              |                                                                                                    |        |  |  |  |  |  |
|                                       |                                                                 | Comme                                                                                                    | cial                                                                                                    | Medicare                                                                                     | Medicaid                                                                                                    | ]      |  |  |  |  |  |
|                                       |                                                                 | 69.8 %                                                                                                    | 2 %                                                                                                    | 46.4 %<br>53.6 %                                                                             | 64.8 %<br>35.2 %                                                                                                    |        |  |  |  |  |  |
|                                       |                                                                 | Charges<br>Deductions<br>Net Revenue                                                                                                    | \$33,433,383 Charge<br>\$10,112,980 Deduct<br>\$23,320,403 Net Re                                                                                         | s \$57,750,062<br>ons \$26,770,155<br>venue \$30,979,907                                     | Charges         \$14,636,186           Deductions         \$9,489,785           Net Revenue         \$5,146,401       |        |  |  |  |  |  |

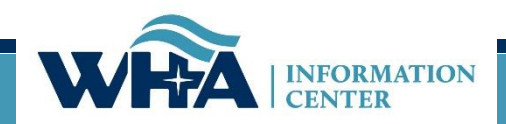

### **Affirmations - GOING GREEN**

| Home                                                                                                    | File Downloads | File Administration F                                                                                                    | rovider Based Locations                                                                                                    | Data Affirmations                                                                                                    | Survey Affirmations and Schedule C |  |  |  |  |  |  |
|----------------------------------------------------------------------------------------------------|----------------|----------------------------------------------------------------------------------------------------|----------------------------------------------------------------------------------------------------|----------------------------------------------------------------------------------------------------|------------------------------------|--|--|--|--|--|--|
| Affirmation Summary Data<br>FYE Summary Report<br>Action Edits<br><u>Sign &amp; Submit Affirmation</u><br>Download / Reopen Surveys |                | 2018 Survey Affirmation The electronic signature on this affidavit affirms that the chief executive officer, administrator, or designee have reviewed the following data as presented from the surveys submitted by ThedaCare Regional Medical Center - Appleton, Inc. in Appleton.  Affirmation Summary Data FYE Summary Report Any Applicable Action Edits |                                                                                                    |                                                                                                    |                                    |  |  |  |  |  |  |
| Cancel                                                                                                    |                | This is a legally binding equivale<br>I HEREBY ATTEST, that I or my of<br>submitted to WHA Information Cent                                                                                                    | The electronic<br>administrator,<br>signature attes<br>and verified in                                                                                                    | The electronic signature is provided by the CEO,<br>administrator, or designee. The electronic<br>signature attests that the data has been reviewed |                                    |  |  |  |  |  |  |
|                                                                                                    |                | Suzanne Staudenmayer<br>Name of person submitting the E<br>Provide additional comments as r                                                                                                    | may designate someone to electronically sign on<br>their behalf. The name of the person submitting<br>the document can be different and will populate<br>based on portal login credentials. |                                                                                                    |                                    |  |  |  |  |  |  |
|                                                                                                    |                | Submit Survey Affirmation S                                                                                                    | Additional comments can be provided to explain variances not included on the Action Edits page.                                                                                             |                                                                                                    |                                    |  |  |  |  |  |  |

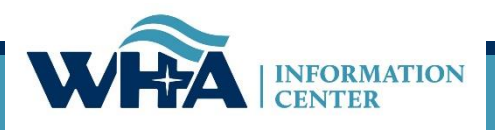

### **Affirmations - GOING GREEN**

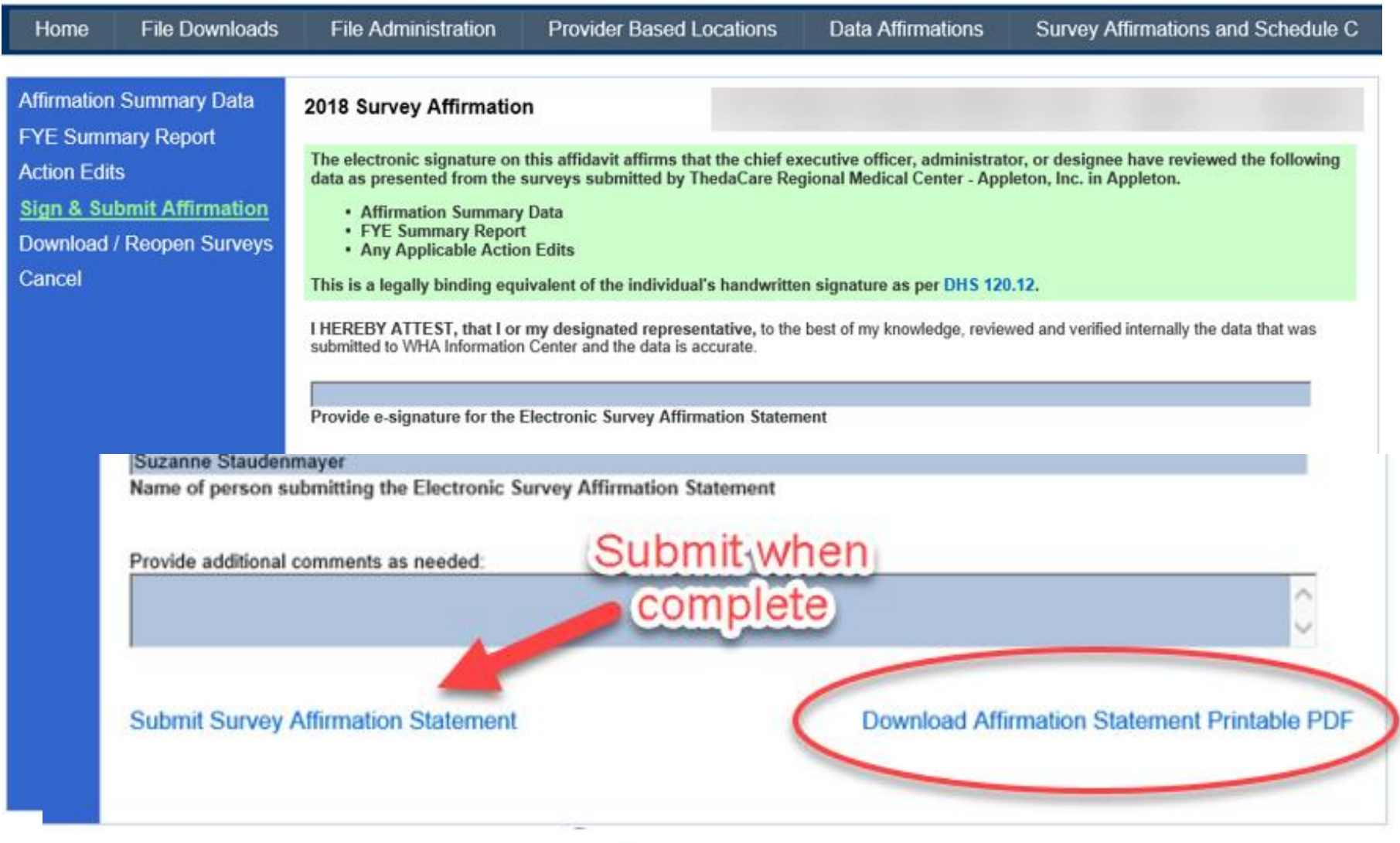

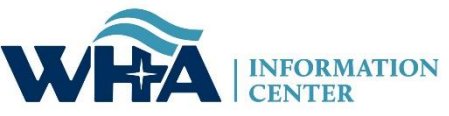

#### From this screen, you can also upload your schedule C. Click Upload.

Remember we need a copy of your schedule C only, not your whole cost report.

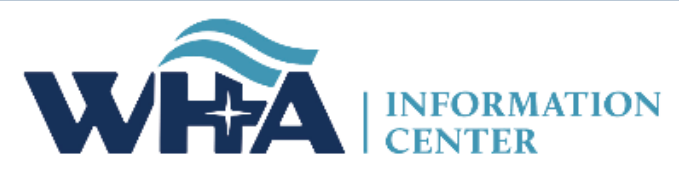

|                    | Survey Affirmations and Schedule C                                            |                               |           |                                                          |                           |                   |       |           |              |                 | Welcome sstaudenmayer8! [ Portal Home ] |            |  |  |  |  |
|--------------------|-------------------------------------------------------------------------------|-------------------------------|-----------|----------------------------------------------------------|---------------------------|-------------------|-------|-----------|--------------|-----------------|-----------------------------------------|------------|--|--|--|--|
| Home I             | File D                                                                        | Downloads File Administration |           | File Administration                                      | Provider Based Locations  | Data Affirmations |       | irmations | Survey Affin | ations and Sche |                                         | nedule C   |  |  |  |  |
| Survey Affirmation | Survey Affirmations and Schedule C Definitions and Frequently Asked Questions |                               |           |                                                          |                           |                   |       |           |              | Ţ               | ter for Yea                             | ır: 2018 🗸 |  |  |  |  |
| Select             |                                                                               | ID                            |           | Facili                                                   | ty                        | Year              | FYE   | Submitted | Approved By  | Sch             | lule C                                  | Validated  |  |  |  |  |
| Download           |                                                                               | 000                           | Wisconsi  | /isconsin Hospital Association (Madison) 20              |                           | 2018              | 12/31 | 7/23/2019 | ttt          | Yes             |                                         | ✓          |  |  |  |  |
| Complete Affirma   | ition                                                                         | 001                           | Amery R   | mery Regional Medical Center (Amery)                     |                           |                   | 12/31 | No        |              | No              | Upload                                  |            |  |  |  |  |
| Complete Affirma   | ition                                                                         | 002                           | Aspirus L | spirus Langlade Hospital (Antigo)                        |                           |                   | 06/30 | No        |              | No              | Upload                                  |            |  |  |  |  |
| Complete Affirma   | ition                                                                         | 003                           | ThedaCa   | re Regional Medical Center -                             | Appleton, Inc. (Appleton) | 2018              | 12/31 | No        |              | No              | Upload                                  |            |  |  |  |  |
| Complete Affirma   | ition                                                                         | 004                           | Ascensio  | n St. Elizabeth Hospital, Inc. (                         | Appleton)                 | 2018              | 06/30 | No        |              | No              | Upload                                  |            |  |  |  |  |
| Complete Affirma   | tion                                                                          | 006                           | Memoria   | Medical Center (Ashland)                                 |                           | 2018              | 09/30 | No        |              | No              | Upload                                  |            |  |  |  |  |
| Complete Affirma   | ition                                                                         | 007                           | Western   | Wisconsin Health (Baldwin)                               |                           | 2018              | 09/30 | No        |              | No              | Upload                                  |            |  |  |  |  |
| Complete Affirma   | ition                                                                         | 800                           | St Clare  | St Clare Hospital & Health Services (Baraboo)            |                           | 2018              | 12/31 | No        |              | No              | Upload                                  |            |  |  |  |  |
| Complete Affirma   | ition                                                                         | 009                           | Mayo Cli  | Mayo Clinic Health System – Northland in Barron (Barron) |                           |                   | 12/31 | No        |              | Yes             | Upload                                  |            |  |  |  |  |
| Complete Affirma   | ition                                                                         | 010                           | Beaver D  | am Community Hospitals Inc                               | (Beaver Dam)              | 2018              | 06/30 | No        |              | No              | Upload                                  |            |  |  |  |  |

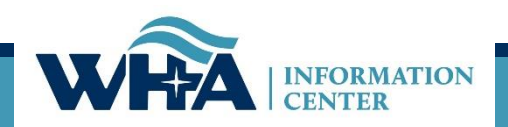

### As mentioned, we only need a copy of your Worksheet C, which looks like the example below. Some larger facilities have many more lines, but the layout is similar.

#### COMPUTATION OF RATIO OF COST TO CHARGES

WORKSHEET C PART I

|       |                                        |           | CHARGES    |                                   |                        |                             |                           |  |
|-------|----------------------------------------|-----------|------------|-----------------------------------|------------------------|-----------------------------|---------------------------|--|
|       | COST CENTER DESCRIPTIONS               | Inpatient | Outpatient | Total<br>(column 6<br>+ column 7) | Cost or<br>Other Ratio | TEFRA<br>Inpatient<br>Ratio | PPS<br>Inpatient<br>Ratio |  |
|       |                                        | 6         | 7          | 8                                 | 9                      | 10                          | 11                        |  |
|       | INPATIENT ROUTINE SERVICE COST CENTERS |           |            |                                   |                        |                             |                           |  |
| 30    | Adults & Pediatrics                    |           |            |                                   |                        |                             |                           |  |
|       | ANCILLARY SERVICE COST CENTERS         |           |            |                                   |                        |                             |                           |  |
| 62.30 | BLOOD CLOTTING FOR HEMOPHILIACS        |           |            |                                   |                        |                             |                           |  |
| 76    | UNBUNDLING                             |           |            |                                   |                        |                             |                           |  |
| 76.97 | CARDIAC REHABILITATION                 |           |            |                                   |                        |                             |                           |  |
| 76.98 | HYPERBARIC OXYGEN THERAPY              |           |            |                                   |                        |                             |                           |  |
| 76.99 | LITHOTRIPSY                            |           |            |                                   |                        |                             |                           |  |
|       | OUTPATIENT SERVICE COST CENTERS        |           |            |                                   |                        |                             |                           |  |
| 90.02 | ADULT OUTPATIENT                       |           |            |                                   |                        |                             |                           |  |
| 90.04 | CATC IN-HOME, DAY TRMNT & OP           |           |            |                                   |                        |                             |                           |  |
| 91    | Emergency                              |           |            |                                   |                        |                             |                           |  |
| 92    | Observation Beds (Non-Distinct Part)   |           |            |                                   |                        |                             |                           |  |
| 92.01 | OBSERVATION BEDS-DISTINCT              |           |            |                                   |                        |                             |                           |  |
|       | OTHER REIMBURSABLE COST CENTERS        |           |            |                                   |                        |                             |                           |  |
| 200   | Subtotal (sum of lines 30 thru 199)    |           |            |                                   |                        |                             |                           |  |
| 201   | Less Observation Beds                  |           |            |                                   |                        |                             |                           |  |
| 202   | Total (line 200 minus line 201)        |           |            |                                   |                        |                             |                           |  |

### On the Horizon

- How-To Manual
- Updating existing survey manuals
- Researching options for a new application
- User Forum

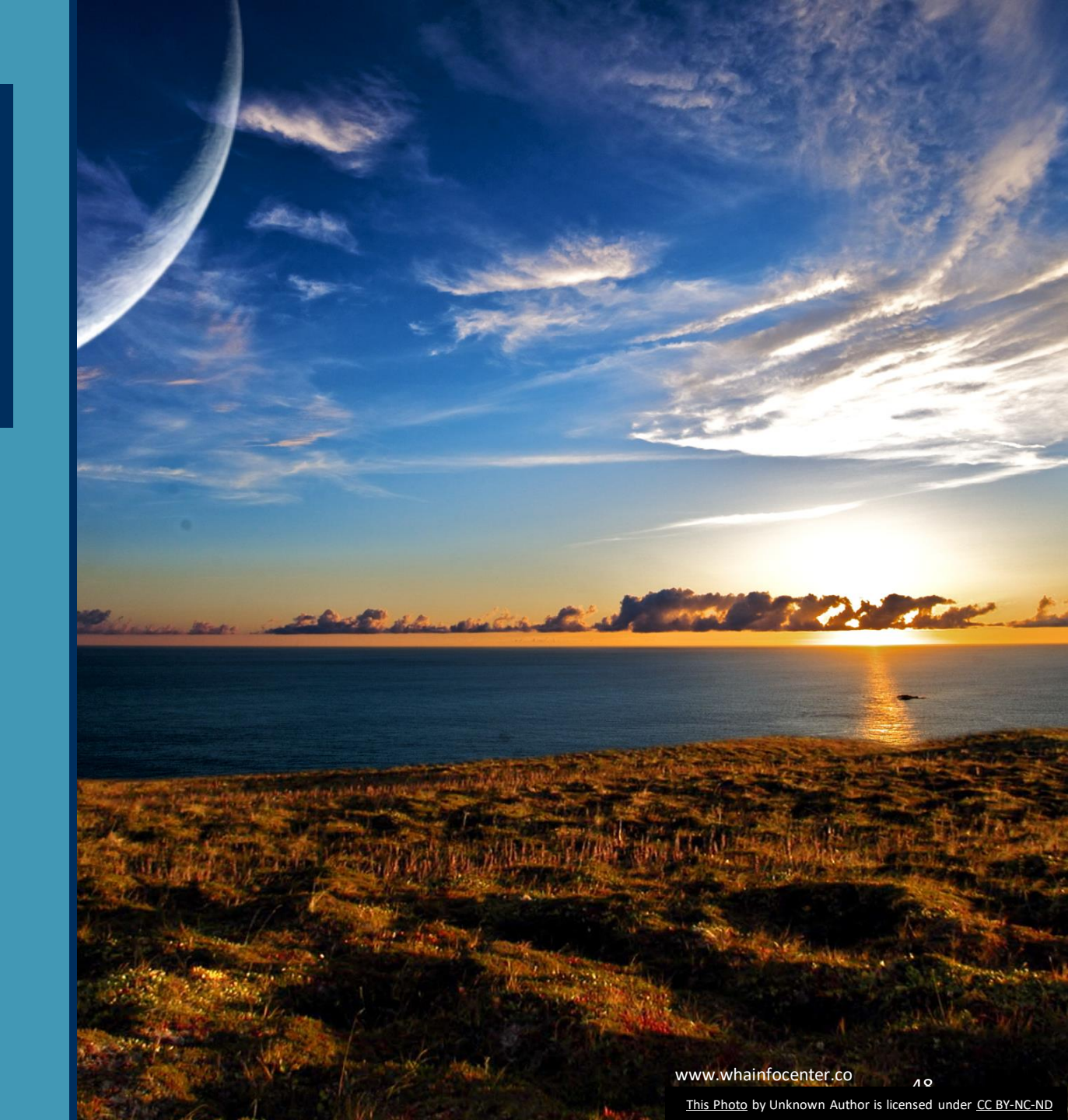

# **Any Questions?**

### **Contact Information**

### You can find more information online at:

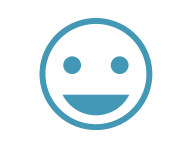

**Thank You!** 

www.whainfocenter.com

whainfocenter@wha.org

sstaudenmayer@wha.org

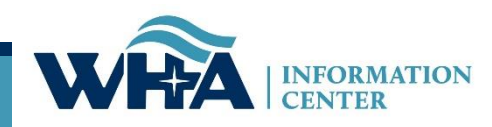